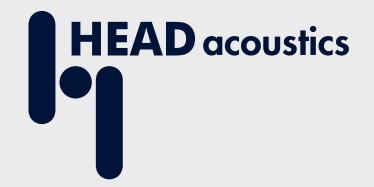

# **APPLICATION NOTE**

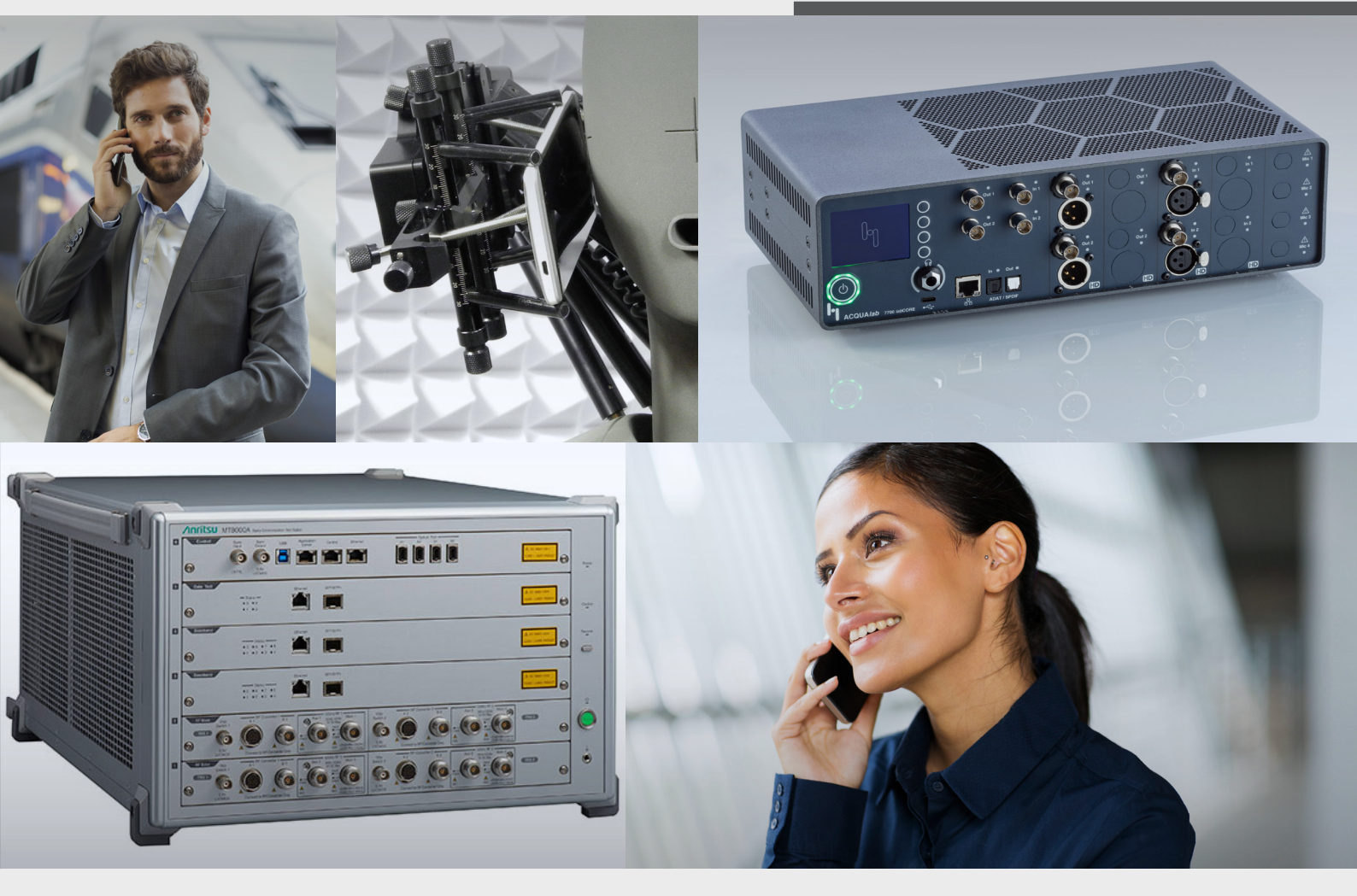

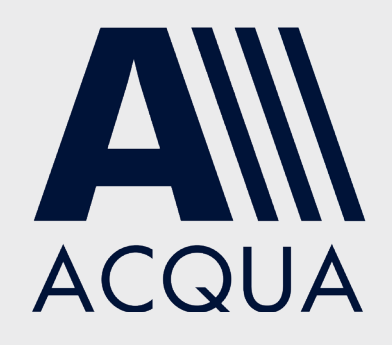

Establish 5G/4G connection to labCORE via Anritsu MT8000A

# **Application Note**

# Establish 5G/4G connection to labCORE via Anritsu MT8000A

Revision 1

### Legal notices

### Copyright

© HEAD acoustics GmbH 2024. All rights reserved. Subject to change.

All rights derived from this, also for partial use, are reserved by HEAD acoustics GmbH, Germany. Reproducing or distributing the manual or parts of it in any form is not allowed without express permission from HEAD acoustics GmbH.

#### Trademarks

HEAD acoustics<sup>®</sup> is a registered trademark of HEAD acoustics GmbH.

# Table of contents

| 1 | Intro | oduction                                                  | 5  |
|---|-------|-----------------------------------------------------------|----|
|   | 1.1   | Brief Description                                         | 5  |
|   | 1.2   | Reference Documentation                                   | 5  |
|   | 1.3   | Acronyms and Abbreviations                                | 5  |
|   | 1.4   | Applied Interfaces at <i>lab</i> CORE and Anritsu MT8000A | 6  |
|   |       | 1.4.1 <i>lab</i> CORE Interfaces Front Panel              | 6  |
|   |       | 1.4.2 Anritsu MT8000A Interfaces for 5G                   | 7  |
|   |       | 1.4.3 Anritsu MT8000A Interfaces for 4G                   | 8  |
|   | 1.5   | Equipment List                                            | 9  |
|   |       | 1.5.1 HEAD acoustics Equipment                            | 9  |
|   |       | 1.5.2 Anritsu Equipment                                   | 9  |
|   |       | 1.5.3 Third Party Equipment                               | 10 |
|   | 1.6   | Configuration Example                                     | 10 |
|   | 1.7   | Cabling                                                   | 11 |
|   |       | 1.7.1 Antenna 5G Connections                              | 11 |
|   |       | 1.7.2 Antenna 4G Connections                              | 12 |
|   |       | 1.7.3 <i>lab</i> CORE to Anritsu MT8000A                  | 13 |
|   | 1.8   | Installation of Control Computer for Anritsu MT8000A      | 13 |
|   | 1.9   | Anritsu MT8000A Delays                                    | 13 |
| 2 | Anr   | itsu MT8000A Configuration                                | 14 |
|   | 2.1   | 5G NR Connection Establishment                            | 14 |
|   |       | 2.1.1 Preparations                                        | 14 |
|   |       | 2.1.2 5G NR Connection Procedure                          | 14 |
|   | 2.2   | 4G LTE Connection Establishment                           | 19 |
|   |       | 2.2.1 Preparations                                        | 19 |
|   |       | 2.2.2 4G LTE Connection Procedure                         | 19 |
| 3 | AC    | QUA Configuration                                         | 25 |
|   | 3.1   | General Settings                                          | 25 |
|   | 3.2   | labCORE Settings                                          | 25 |
|   | 3.3   | Call Establishment                                        | 27 |
|   |       |                                                           |    |

# 1 Introduction

# 1.1 Brief Description

This application note describes the procedure to establish a voice call in a 5G SA network (VoNR) or a 4G network (VoLTE) from the *lab*CORE hardware platform to a 5G/4G compatible device under test via the Anritsu MT8000A radio tester. The device under test registers via 5G SA network/4G network at the IMS server of Anritsu MT8000A. *lab*CORE connects to Anritsu MT8000A via wired Ethernet and also registers at its IMS server. Then, the ACQUA analysis software establishes a voice call between *lab*CORE and the device under test.

The application requires advanced knowledge HEAD acoustics equipment, Anritsu MT8000A, and Anritsu Smart-Studio NR. HEAD acoustics will not respond to support requests concerning general handling and technical configuration of Anritsu MT8000A and Anritsu SmartStudio NR.

All screenshots are exemplary and may differ from customer experience.

# 1.2 Reference Documentation

| Document name                                     |  |
|---------------------------------------------------|--|
| <i>lab</i> CORE Manual                            |  |
| HMS II Series Manual                              |  |
| ACQUA Online Help                                 |  |
| Anritsu MX800070A SmartStudio NR Operation Manual |  |

# 1.3 Acronyms and Abbreviations

| Acronym / abbreviation | Description                             |
|------------------------|-----------------------------------------|
| ACQUA                  | Advanced Communication Quality Analysis |
| AMR                    | Adaptive multi-rate                     |
| dB                     | Decibel                                 |
| dBm                    | Decibel-milliwatts                      |
| DUT                    | Device under test                       |
| GBit                   | Gigabit                                 |
| IMS                    | IP Multimedia Subsystem                 |
| IP                     | Internet Protocol                       |
| kHz                    | Kilohertz                               |
| LTE                    | Long Term Evolution                     |
| NR                     | New Radio                               |
| NSA                    | Non-Standalone                          |
| RF                     | Radio frequency                         |
| RTP                    | Real-time protocol                      |
| SA                     | Standalone                              |
| SIM                    | Subscriber identity module              |
| VolP                   | Voice over Internet Protocol            |
| VoLTE                  | Voice over LTE                          |
| VoNR                   | Voice over New Radio                    |

# 1.4 Applied Interfaces at *lab*CORE and Anritsu MT8000A

## 1.4.1 *lab*CORE Interfaces Front Panel

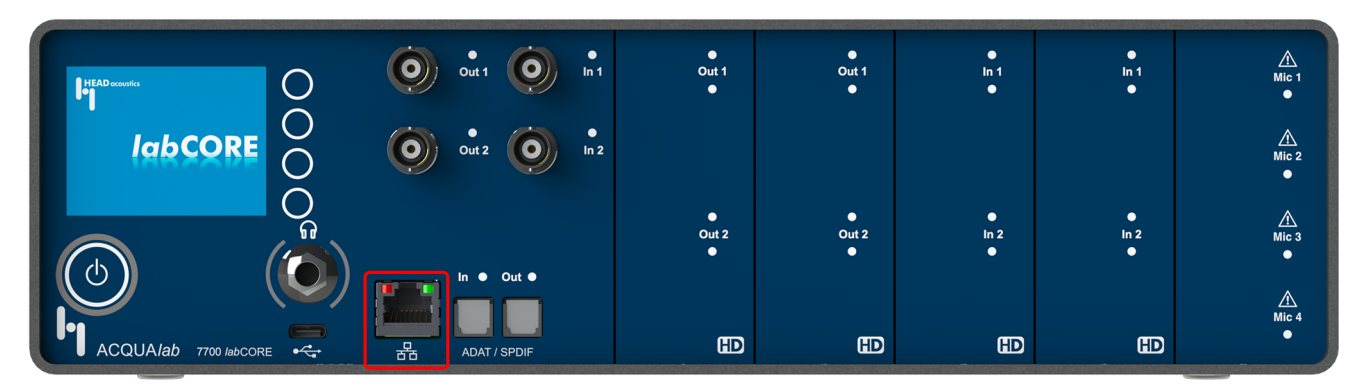

Ethernet interface (RJ45) for measuring IP-based communication

### 1.4.2 Anritsu MT8000A Interfaces for 5G

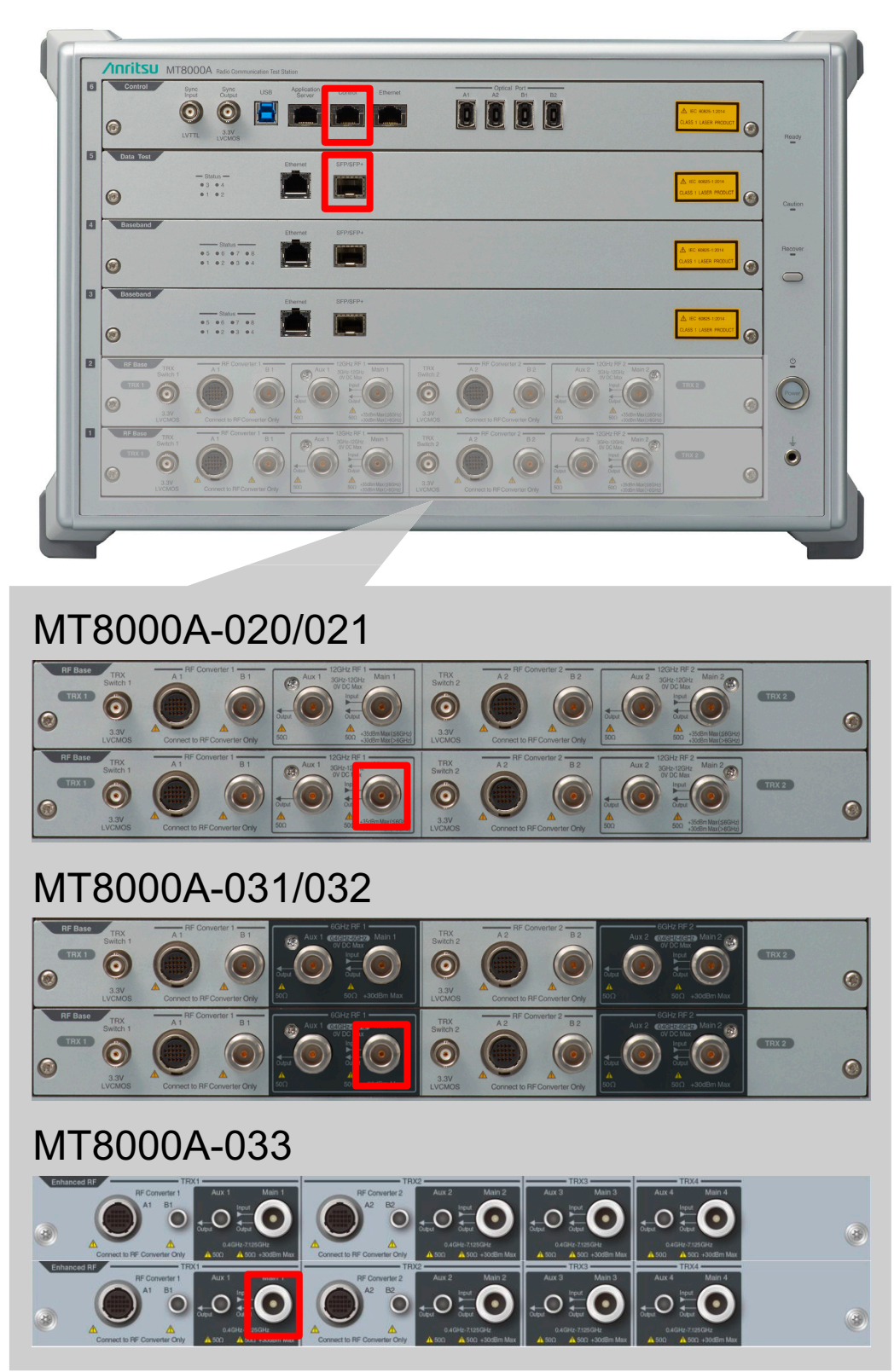

- Ethernet socket for connecting control computer
- SFP/SFP+ socket for connecting 10 GBit Ethernet switch
- Type N RF antenna connector for connecting an external antenna

### 1.4.3 Anritsu MT8000A Interfaces for 4G

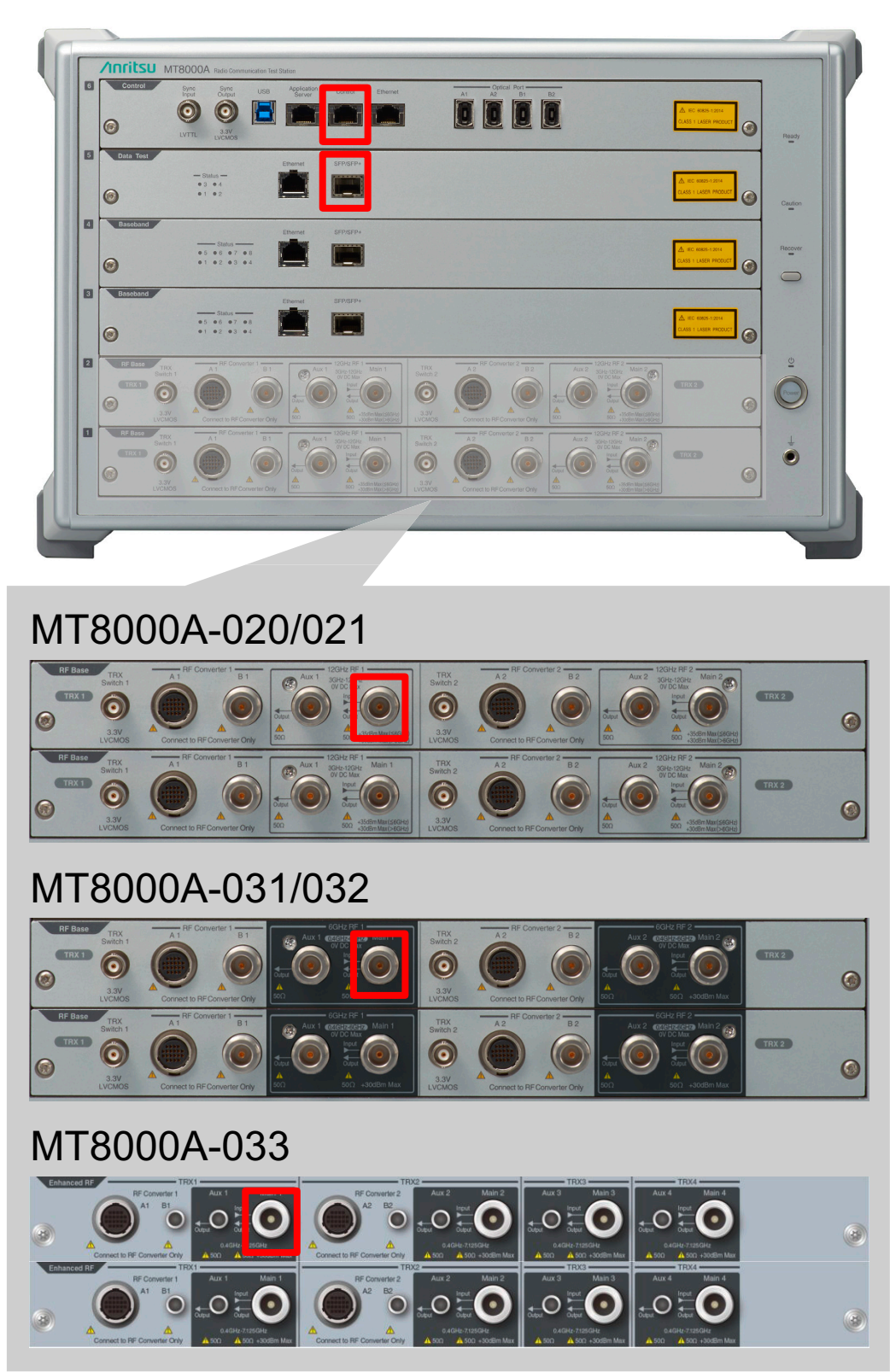

- Ethernet socket for connecting control computer
- SFP/SFP+ socket for connecting 10 GBit Ethernet switch
- Type N RF antenna connector for connecting an external antenna

# 1.5 Equipment List

### 1.5.1 HEAD acoustics Equipment

#### Required

- IabCORE (Code 7700), Modular multi-channel hardware platform
  - coreBUS (Code 7710), I/O bus mainboard
  - coreOUT-Amp2 (Code 7720), Power amplifier board
  - coreIN-Mic4 (Code 7730), Microphone input board
  - coreIP (Code 7770), VoIP software extension with at least one of the following voice codecs
    - coreIP-AMR (Code 7772), AMR extension
    - coreIP-EVS (Code 7773), EVS extension
- ACQUA (Code 6810), Advanced Communication Quality Analysis software
- HMS II.3 (Code 1703), HEAD measurement system with ear simulator and artificial mouth

#### Optional

- IabCORE extensions depending on device under test and/or application case
  - coreIP-IMP (Code 7771), VoIP impairment extension
  - coreBEQ (Code 7741), Binaural equalization
- Any HEAD acoustics handset positioner
  - HHP IV (Code 1406), Motorized handset positioner
  - HHP III.1 (Code 1403), Handset positioner

### 1.5.2 Anritsu Equipment

#### Required

- MT8000A, Anritsu MT8000A Radio Communication Test Station
- MT8000A-001, Control Module
- MT8000A-011, Baseband Module
- MT8000A-012, Data Test Module
- MT8000A-020, RF Base Module
- MT8000A-021, 0.4GHz-6GHz RF Sub Module
- MT8000A-031, 0.4 GHz-6GHz Multi RF Module
- MT8000A-032, 0.4 GHz-6 GHz Multi RF Extension
- MT8000A-033, 0.4 GHz-7.125 GHz Enhanced RF Module
- MX800078A, LTE/NR Platform Software for SmartStudio
- MX800079A, NR Platform Software for SmartStudio
- MX800070A, SmartStudio NR(SSNR)
- MX800070A-002, 5G SA option
- MX800070A-004, 5G Core option
- MX800070A-011, NR TDD option
- MX800070A-012, NR FDD option
- MX800070A-013, SDAP option
- MX800070A-SS110, SmartStudio NR Support Service

### Optional

- MX800070A-080, IMS Server option For the following testing applications:
  - Emulates network fault at VoNR connection from UE
  - Simulates VoNR calls from MT8000A/SSNR to UE
  - · Supports supplementary service functions, such as caller ID and call forwarding
  - Authenticates call connections using Early Media sequence
  - GBA certification

## 1.5.3 Third Party Equipment

- 10 Gigabit Ethernet Switch with SFP+ port
- 3 x Ethernet cable
- 2 x Optical cable MM LC/PC to LC/PC, 3 meters
- 2 x 10 Gigabit Ethernet SR 850nm SFP+ module
- RF cable
- RF antenna
- Computer for ACQUA software
- Computer for SmartStudio NR software
- DUT
- Test SIM card

# **1.6 Configuration Example**

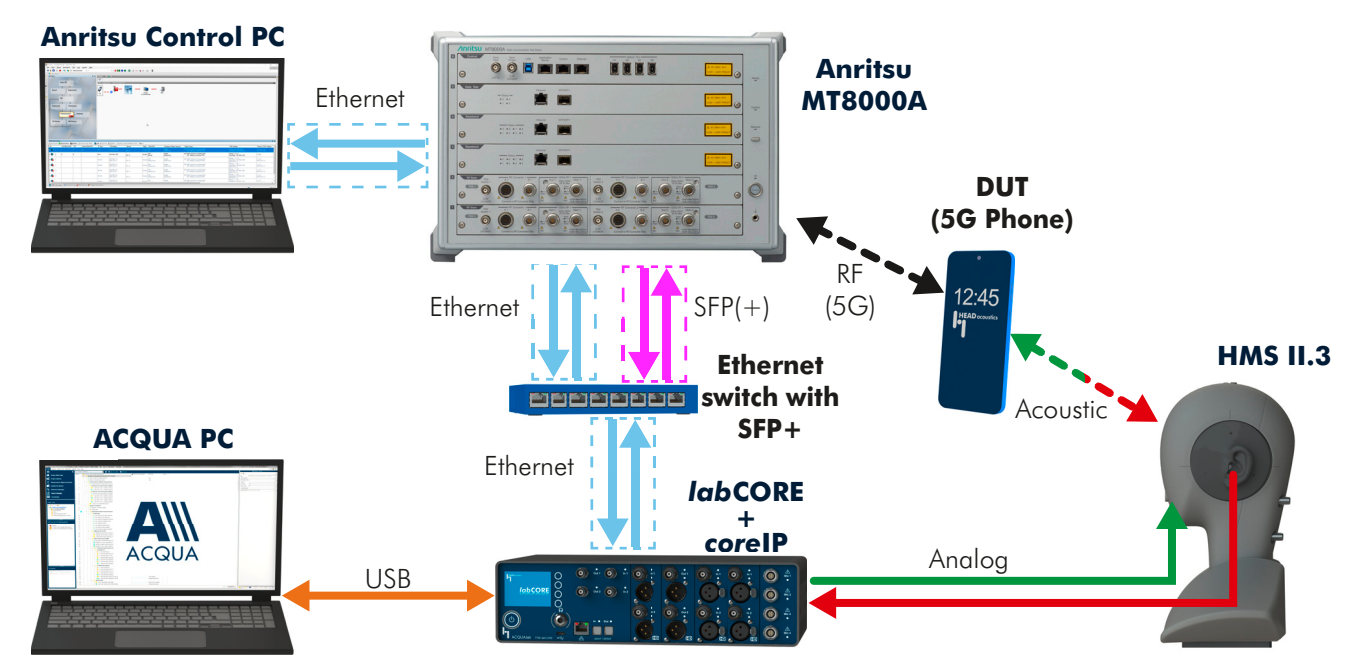

# 1.7 Cabling

## 1.7.1 Antenna 5G Connections

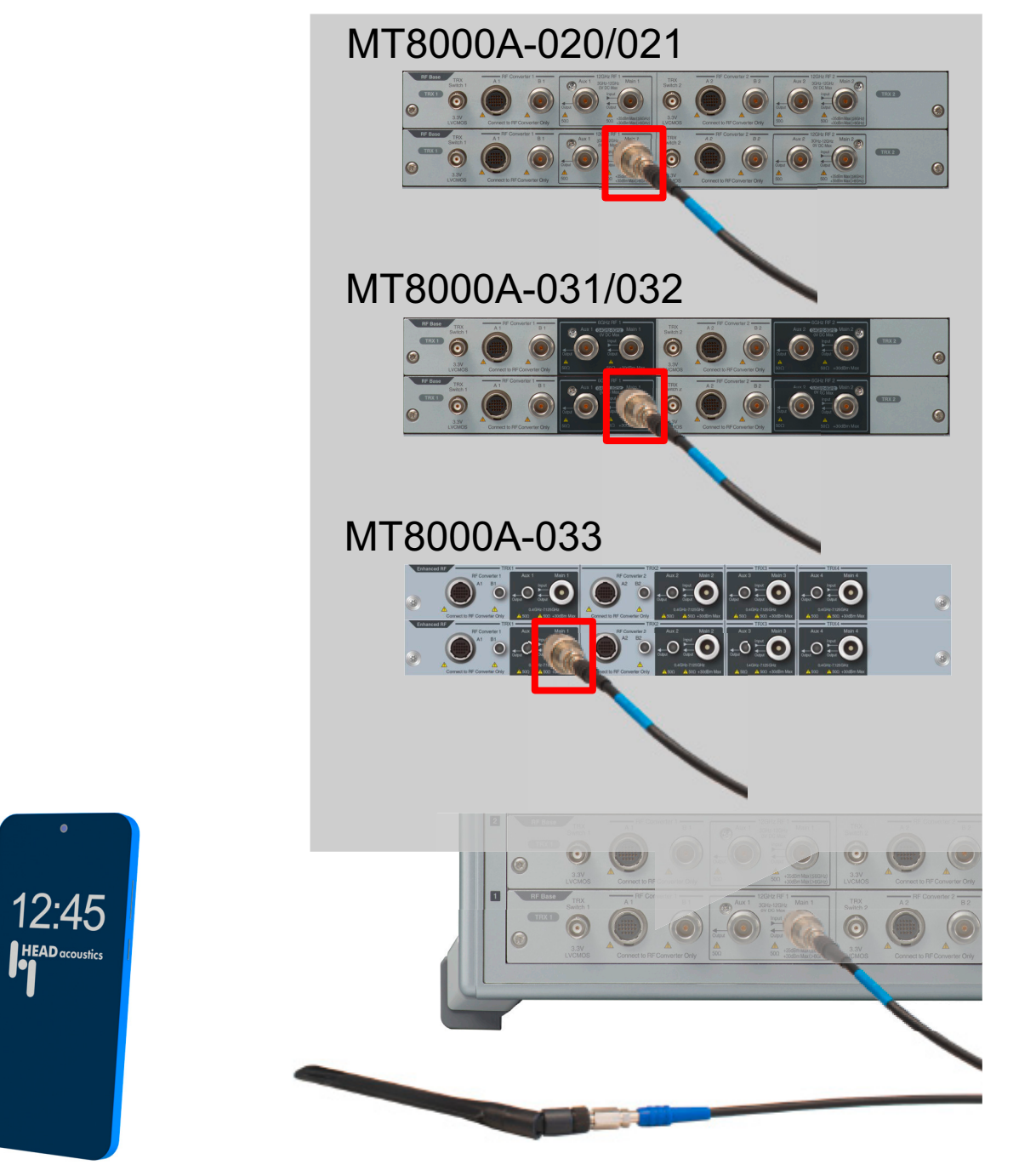

Attach the main antenna to the appropriate Type N connectors.

### 1.7.2 Antenna 4G Connections

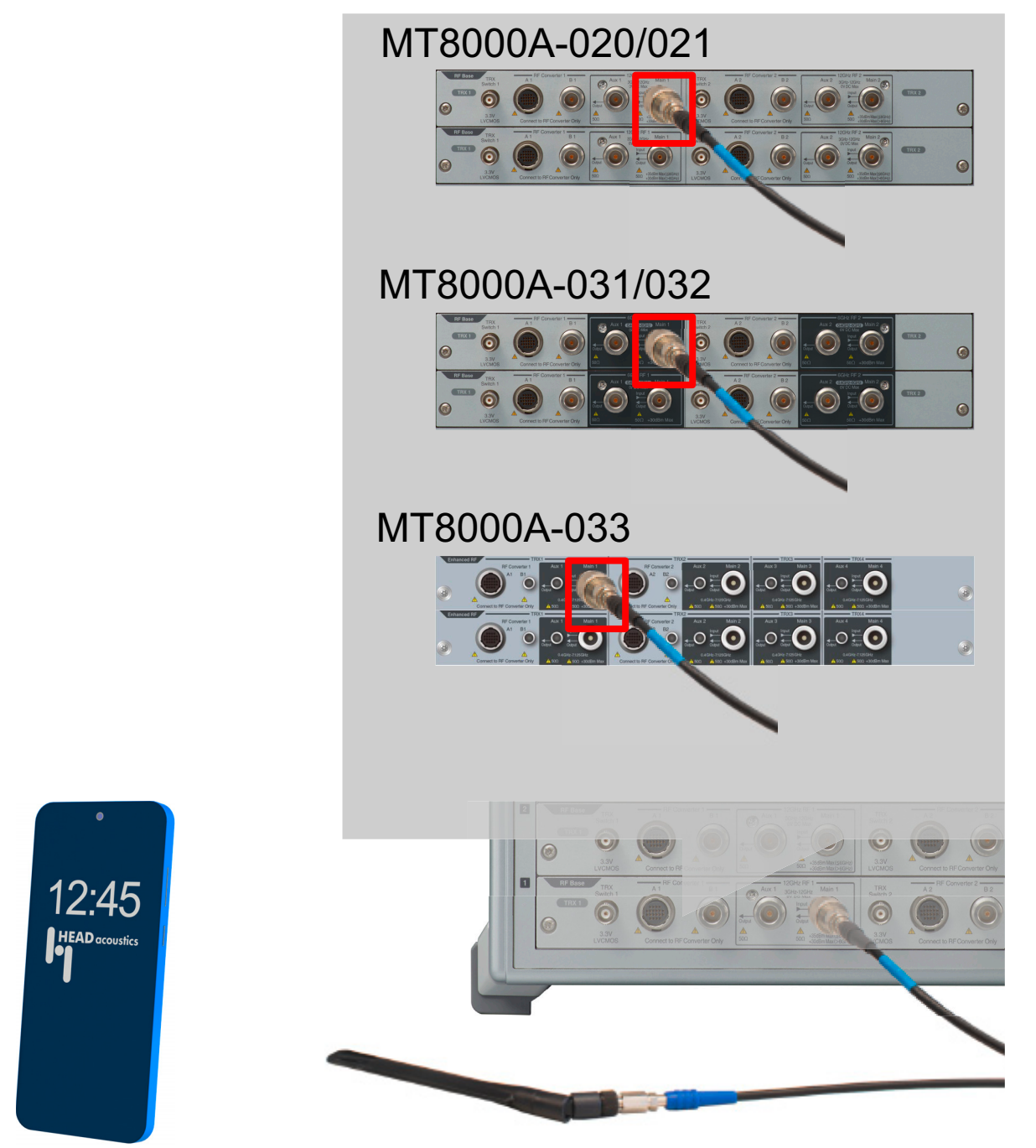

Attach the main antenna to one of the appropriate Type N connector.

### 1.7.3 IabCORE to Anritsu MT8000A

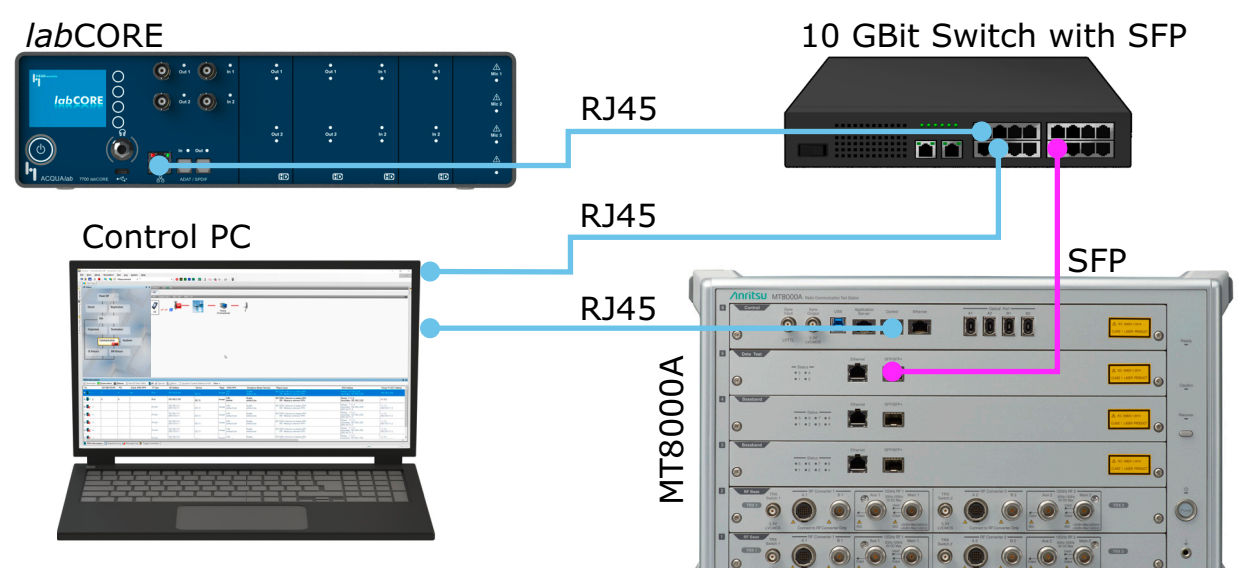

- Connect one Ethernet cable to the Ethernet socket at the front panel of *lab*CORE and to one random RJ45 socket of the Ethernet switch.
- Connect the optical cables to SFP/SFP+ socket of Anritsu MT8000A and to SFP(+) sockets of the Ethernet switch.
- Connect the Control computer via Ethernet to the socket Control of Anritsu MT8000A.
- Connect the Control computer via Ethernet to one random RJ45 socket of the Ethernet switch.

# 1.8 Installation of Control Computer for Anritsu MT8000A

- For installation of the control computer refer to chapter 2.3 of MX800070A SmartStudio NR Operation Manual.
- Define the network adapter via the control computer according to chapter 2.1.3.1 of MX800070A SmartStudio NR Operation Manual.

# 1.9 Anritsu MT8000A Delays

The forwarding delays of Anritsu MT8000A are determined and provided by Anritsu Corporation.

| Network type | Uplink | Downlink |
|--------------|--------|----------|
| NR (5G)      | 2.8 ms | 1.8 ms   |
| LTE (4G)     | 2.0 ms | 2.9 ms   |

Anritsu Corporation accounts for the accuracy of these values.

# 2 Anritsu MT8000A Configuration

# 2.1 5G NR Connection Establishment

## 2.1.1 Preparations

- Interconnect the hardware according to chapter 1.6 and chapter 1.7
- Boot up Anritsu MT8000A.
- Boot up control computer for Anritsu MT8000A.
- Start Anritsu Application Launcher on the control computer.
- Boot up computer and start ACQUA.
- Boot up labCORE.
- Insert test SIM card into DUT, boot up DUT and set it to airplane/offline mode.

## 2.1.2 5G NR Connection Procedure

Start **SmartStudio NR** v5.11.0.0 from Application Launcher on the Anritsu control computer.

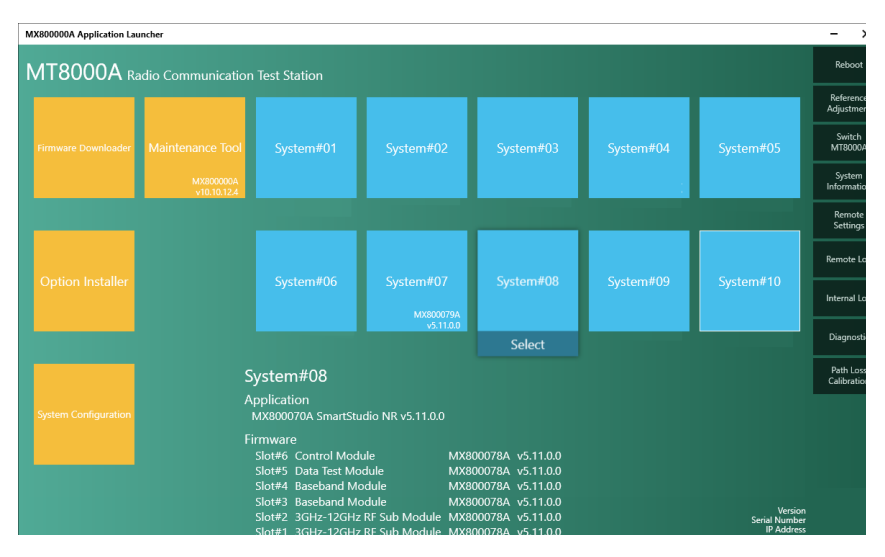

#### Simulation Parameter Setup

- Select stoopen Simulation Parameter Setup.
- If available, load existing Simulation Parameter Setup (such as SA\_NR\_LTE\_IMS.wnssp3) by selecting Load.
- 3. Select Simulation.
- 4. Set Simulation Model to NR Cell  $\rightarrow$  1 and LTE Cell  $\rightarrow$  0.

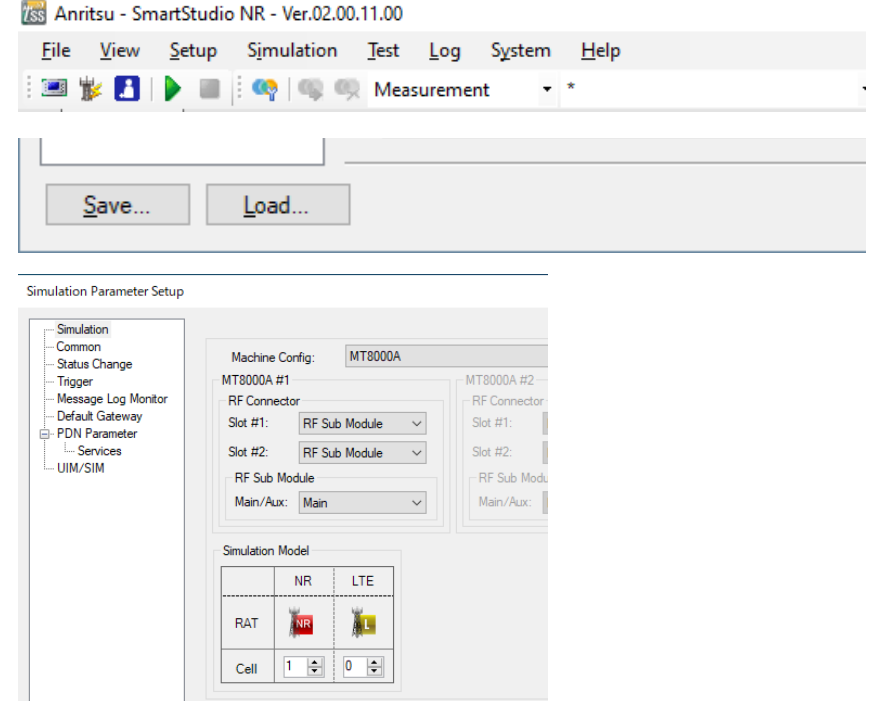

- 5. Select PDN Parameter.
- 6. Double-click on the desired packet data network (PDN).

| Status Change                  | No.  | Check DNN/APN | IP Type | UE Address                   | Default /Primary | Dedicated1/Secondary1 | Dedicated2/Secondary2 | Dedicated3/Secondary3  | Dedicated4/Secondary4 | Dedicated5/Secondary5  | Dedicated |
|--------------------------------|------|---------------|---------|------------------------------|------------------|-----------------------|-----------------------|------------------------|-----------------------|------------------------|-----------|
| Trigger<br>Message Log Monitor | M 1  |               |         |                              |                  |                       |                       |                        |                       |                        |           |
| PDN Parameter<br>Services      | 2    |               | IPv4    | 192.168.2.103                | QCI: 9           | GCI: Depend on UE     | QCI: Depend on UE     | QCI: Depend on UE      | QCI: Depend on UE     | GCI: Depend on UE      | GCI: Depe |
| CONC 200                       | ⊠ 3  |               | IPv4v6  | 192.168.1.21<br>2001:0:0:3:1 | QCI: 9           | QCI: Depend on UE     | QCI: Depend on UE     | GCI: Depend on UE      | QCI: Depend on UE     | QCI: Depend on UE      | QCI: Depe |
|                                | ₽ 4  |               | IPv4v6  | 192.168.1.31<br>2001.0.0.4:1 | QCI: 9           | QCI: Depend on UE     | QCI: Depend on UE     | QCI: Depend on UE      | QCI: Depend on UE     | QCI: Depend on UE      | QCI: Depe |
|                                | ₽ 5  |               | IPv4v6  | 192.168.1.41<br>2001.0.0.5:1 | QCI: 9           | QCI: Depend on UE     | QCI: Depend on UE     | ,<br>QCI: Depend on UE | QCI: Depend on UE     | QCI: Depend on UE      | QCI: Depe |
|                                | ₽ 6  |               | IPv4v6  | 192.168.1.51<br>2001.0.0.6:1 | QCI: 9           | QCI: Depend on UE     | QCI: Depend on UE     | ,<br>QCI: Depend on UE | QCI: Depend on UE     | QCI: Depend on UE      | QCI: Depe |
|                                | 2 7  |               | IPv4v6  | 192.168.1.61<br>2001.0.0.7:1 | QCI:9            | QCI: Depend on UE     | QCI: Depend on UE     | ,<br>QCI: Depend on UE | QCI: Depend on UE     | ,<br>QCI: Depend on UE | QCI: Depe |
|                                | ₽ 8  |               | IPv4v6  | 192.168.1.71<br>2001.0.0.8:1 | QCI: 9           | OCI: Depend on UE     | GCI: Depend on UE     | ,<br>GCI: Depend on UE | QCI: Depend on UE     | GCI: Depend on UE      | GCI: Dep  |
| DN Pa                          | rame | eter Set      | up - [  | [No.1]                       |                  |                       |                       |                        |                       |                        |           |
| Check                          | DN   | N/APN         | in      | IS                           |                  |                       |                       |                        | ~                     |                        |           |
|                                |      |               |         | ~                            |                  |                       |                       |                        |                       |                        |           |

- 7. Enter the desired name for the APN network.
- 8. Select the desired Internet Protocol for the APN network.
- 9. Select the User Equipment tab.
- 10. Enter the IP address of the DUT according to the selected Internet Protocol.

| User Equip               | ment                   | Bearer               | PDN-Gateway | Network | IP Data Tr | affic |
|--------------------------|------------------------|----------------------|-------------|---------|------------|-------|
| - UE Add                 | ress                   |                      |             |         |            |       |
|                          |                        |                      |             |         |            |       |
| IPv4:                    | 192.1                  | 68.2.102             | 2           |         |            |       |
| IPv6                     | 2001                   | 0.0.1.1              |             |         |            | 1     |
|                          | 2001.                  |                      |             |         |            | ]     |
| UE Add<br>IPv4:<br>IPv6: | ress<br>192.1<br>2001: | 68.2.102<br>0:0:1::1 | 2           |         |            | ]     |

- 11. Select the Network tab.
- 12. Select IMS Services.
- 13. Select **OK** to confirm.

| IMS Services | Use the following / | Address       |                |               |
|--------------|---------------------|---------------|----------------|---------------|
| VNID: 1 V    | DNS Address         |               | Primary P-CSCF | Address       |
|              | IPv4(Primary):      | 192.168.1.2   | IPv4:          | 192.168.1.2   |
|              | IPv4(Secondary):    | 192.168.1.3   | IPv6:          | 2001:0:0:1::2 |
|              | IPv6:               | 2001:0:0:1::2 | Secondary P    | -CSCF Address |
|              |                     |               | IPv4:          | 192.168.1.3   |
|              |                     |               | IPv6:          | 2001:0:0:1::3 |
|              |                     |               | Tertiary P-CS  | CF Address    |
|              |                     |               | IPv4:          | 192.168.1.4   |
|              |                     |               | IPv6:          | 2001:0:0:1::4 |
|              |                     |               |                |               |

- 14. Select UIM/SIM.
- 15. Add or select the UIM/SIM.
- 16. Enter the appropriate UIM/SIM settings.

or

Confirm if the UIM/SIM settings apply to the SIM card of the DUT.

- 17. If desired, save the simulation parameter setup by selecting **Save**.
- 18. Confirm **simulation parameter setup** by selecting **OK**.

| Denator<br>Marchan<br>San Comp<br>San Comp<br>San Com | Detademony<br>San Charge<br>Mar Cay<br>Mar Cay | Detailer         UM 201           Starting         Starting           Market         Starting           Market         Starting           Starting         Starting           Starting         Starting           Starting         Starting           Starting         Starting           Starting         Starting           Starting         Starting           Starting         Starting           Starting         Starting           Starting         Starting           Starting         Starting <td< th=""><th>How Mark         Mark         Mark</th><th>ulation Parameter Setup</th><th></th><th></th><th>- D &gt;</th></td<> | How Mark         Mark         Mark | ulation Parameter Setup                                                                                                    |                                                                                                    |                                                                                                    | - D > |
|----------------------------------------------------------------------------------------------------|----------------------------------------------------------------------------------------------------|----------------------------------------------------------------------------------------------------|----------------------------------------------------------------------------------------------------|----------------------------------------------------------------------------------------------------|----------------------------------------------------------------------------------------------------|----------------------------------------------------------------------------------------------------|-------|
| RNAD         (01246/07194/02/05           ATTN         (6276/0746/000712675-6276/0748)           RC         (0156/0746/060800-012675-6276/0712)           CK         (0156/0746/060800-012675-6276/02100)                                                                                                    | RAND         0012460709405009           AUTH         INCODE 000000000000000000000000000000000000                                                                                                    | RAND         (0)234671344CC6973124674670467           AITT         (ECCF4400000013574574670470400)           IK         (0)3455746474040000135745746704301002           OK         (20)354567674400000407664391201001                                                                                                    | AND         (17)248473944C09703473444           ANT         (674C0F4480894470267873109122)           IX         (674C0F4480894470267873109122)           OX         32675C07F469898467026787321001                                                                                                    | Julicion Parameter Setup<br>Smuldion<br>Common<br>Setuto Drages<br>Tragger<br>Message Log Monter<br>PRIN Parameter<br>L- Services<br>UBM/SIM | 100/250<br>Lef<br>M X Delete<br>P 20134<br>- P 20134<br>- P 2014<br>- P 2014<br>- P 20144<br>- P 20144 | UM 2M have PODMa.                                                                                                    |       |
| OK [20175C07E94688866470C457423101                                                                                                    | OK [20154C07E04688684470C68700101]                                                                                                    | OK 120154C017E040018864070C617420101                                                                                                    | CK DETSECTEMENTALEFOLETIOLETIOLETIOLETIOLETIOLETIOLETIOLETI                                                                                                    |                                                                                                    |                                                                                                    | NHD:         V1236570346CDEF012248570440DEF           AUDN:         S4C076-886800001207654C0762898           K:         6794CDF648980000120754C07620100122 |       |
|                                                                                                    |                                                                                                    |                                                                                                    |                                                                                                    |                                                                                                    |                                                                                                    |                                                                                                    |       |

- 19. Select the **UIM/SIM** tab at the lefthand side of the main screen.
- 20. Select the applied **UIM/SIM** from the drop-down list.
- 21. Confirm the choice by selecting **Apply**.

|                     | UIM/SIN                                                                                                    | <u>/*</u>                                                                                        | -= X |          |
|---------------------|----------------------------------------------------------------------------------------------------|--------------------------------------------------------------------------------------------------|------|----------|
|                     | 🗨 Appl                                                                                                    | y 🕼 Restore                                                                                      |      |          |
| M/SIM* 🕍 Simulation | P0035E<br>IMSI:<br>3G Secu                                                                                                    | 3x     ~     C       001010123456789                                                             |      | MNC: 01F |
| 🔁 Status Change     | Creation of the second second | UIM/SIM Mode  OP/TOP OPc/TOPc 00112233445566778899AABBCCDDEEFF 000000000000000000000000000000000 |      |          |

S<u>y</u>stem

- \*

<u>H</u>elp

🜃 Anritsu - SmartStudio NR - Ver.02.00.11.00

Save...

<u>File View Setup Si</u>mulation <u>T</u>est Log

Load...

#### **Cell Parameter Setup**

1. Select **i** to open Cell Parameter Setup.

evoilable, load eviating Cell

- 2. If available, load existing Cell Parameter Setup by selecting Load.
- 3. Select NR from Cell list.
- 4. Unfold Common in Cell parameter.
- 5. Set the external attenuation (**DL Ref Power** and **UL Ref Power**). It shall match the attenuation of the RF antenna and the antenna cable.
- 6. Unfold NR in Cell parameter.
- 7. Set the operating band (**NR Band**) according to the DUT.
- If desired, save the cell parameter setup by selecting Save.
- 9. Confirm Cell Parameter Setup by selecting OK.

| Cell List:                                                                                                    | Cell Parameter: NR - Default Cell A                                                                                                    |                                                                                                    |  |
|----------------------------------------------------------------------------------------------------|----------------------------------------------------------------------------------------------------|----------------------------------------------------------------------------------------------------|--|
| 🬃 🚧 🗆 🖈 🖡                                                                                                    | 0 0 🧤 💩                                                                                                    |                                                                                                    |  |
| NR     Presult Cell A     Default Cell B     Default Cell B     Default Cell E     Default Cell E     Default Cell E     Default Cell F     Default Cell A     Default Cell A     Default Cell A     Default Cell C     Default Cell C     Default Cell C     Default Cell C     Default Cell C     Default Cell C     Default Cell C     Default Cell C     Default Cell C | Common     Cell Name     Power Sharing     TRv. Ref Point     DL Ref Power     UE Rv Power     UL Pathloss     UL Ref Power     UL Pathloss     UL Ref Power     UL Pathloss     MCC     Cell Identity     ErPLIM Uat     ErPLIM Uat     RS EPRE     Uplink Target Power Density     AMF Region ID     AMF Set ID     AMF Set ID     AMF Pointer     TAC     RANAC     Duplex Mode     NR Band | Default Cell A           None           BTS           -18.0           -18.0           5.0           5.0           0.0           5.0           0.0           0.0           5.0           0.0           -30.2           254           1           1           1           1           7DD           n77 |  |

#### **IPsec and Authentication Settings**

1. Select 🗻 to open IMS Services.

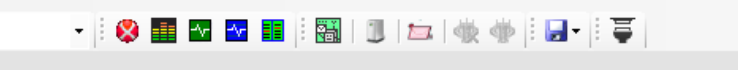

- 2. Go to Property.
- 3. Select and highlight IPsec Settings.
- 4. Select \_\_\_\_ to edit IPsec Settings.

|                                                                                                    |                                                                                                    |                                                                                                    | _                                                                                                    |                                                                                                    |                                                                                                    |
|----------------------------------------------------------------------------------------------------|----------------------------------------------------------------------------------------------------|----------------------------------------------------------------------------------------------------|----------------------------------------------------------------------------------------------------|----------------------------------------------------------------------------------------------------|----------------------------------------------------------------------------------------------------|
|                                                                                                    |                                                                                                    |                                                                                                    |                                                                                                    |                                                                                                    |                                                                                                    |
|                                                                                                    |                                                                                                    |                                                                                                    |                                                                                                    |                                                                                                    |                                                                                                    |
|                                                                                                    |                                                                                                    |                                                                                                    |                                                                                                    |                                                                                                    | • ×                                                                                                    |
|                                                                                                    |                                                                                                    |                                                                                                    |                                                                                                    |                                                                                                    |                                                                                                    |
| DNS                                                                                                    | DNS2                                                                                                    | MWI                                                                                                    | NTP                                                                                                    |                                                                                                    | ^                                                                                                    |
| 92.168.2.230                                                                                                    | 192.168.2.230                                                                                                    |                                                                                                    |                                                                                                    |                                                                                                    |                                                                                                    |
| .1.1.2                                                                                                    | 192.168.2.230                                                                                                    |                                                                                                    | -                                                                                                    |                                                                                                    | ~                                                                                                    |
|                                                                                                    |                                                                                                    |                                                                                                    |                                                                                                    |                                                                                                    | >                                                                                                    |
|                                                                                                    |                                                                                                    |                                                                                                    |                                                                                                    |                                                                                                    | φ×                                                                                                    |
|                                                                                                    |                                                                                                    | Information                                                                                                    | r in the second second s |                                                                                                    |                                                                                                    |
| Target Service (CSC)     Monitoring UA Virbal UA     User List     Min Suthentication       User Name     Registered List     Min Expires 0 0     Public 1     Cor | User info                                                                                                    | v<br>Expire Date                                                                                                    | Advance     Server's     Server's     Server's     Send Error     400 Bad Reques     P-CSCF R     P-CSCF R     Make     Make Vi     End                                                                                                    | ed Mode<br>Behavior<br>mal<br>Response<br>t<br>estoration<br>s Behavio<br>e Call<br>deo Call<br>Cal                                                                                                    | ×                                                                                                    |
|                                                                                                    | NS<br>22 168 2 230<br>001 0.0 11:2<br>1.12<br>Monitoring UA Mirtual UA<br>■ MiS Authentication  <br>User List<br>Min-Expires 0 ↓<br>Public I<br>Public I | NS         DNS2           122 168 2 230         192 168 2 230           101 0 11 2         2001 0 0 11 2           11 2         192 168 2 230           11 2         192 168 2 230           11 2         192 168 2 230           11 2         192 168 2 230           11 2         192 168 2 230           11 2         192 168 2 230           11 2         192 168 2 230           11 2         192 168 2 230           11 2         192 168 2 230           11 2         192 168 2 30           12 2 168 2 30         190 16 3 4 1 - 0           12 2 168 2 30         190 16 3 4 1 - 0           12 2 168 2 30         190 16 3 4 1 - 0           12 2 168 2 30         190 16 3 4 1 - 0           12 2 168 2 3 1 - 0         190 16 3 4 1 - 0           12 2 168 2 3 1 - 0         190 16 3 4 1 - 0           12 2 168 2 3 1 - 0         190 16 3 4 1 - 0           12 2 168 2 3 1 - 0         190 16 3 4 1 - 0           12 2 168 2 3 1 - 0         190 16 3 4 1 - 0           12 2 168 2 - 0         190 16 3 4 1 - 0           13 2 1 - 0         190 16 3 4 1 - 0           14 2 1 - 0         190 16 3 4 1 - 0           15 2 1 - 0         190 16 3 4 1 - 0 </th <th>NNS         DNS2         MWI           22 668 2 230         192 168 2 230         010.0.11.2         010.0.11.2           11 2         192 168 2 230         -         -           11 2         192 168 2 230         -         -           11 2         192 168 2 230         -         -           11 2         192 168 2 230         -         -           12 6 0 0 0 0 0 0 0 0 0 0 0 0 0 0 0 0 0 0</th> <th>NIS DNS2 MWI NTP<br/>22:66:2:230 192:168:2:300<br/>201:0:0:1:2 201:0:0:1:2 -<br/>11:2 192:168:2:30<br/>Montoring UA Virtual UA Ser Info<br/>Montoring UA Virtual UA Ser Info<br/>Montoring UA Virtual UA VI VII VII VII VII VII VII VII VII VII</th> <th>NS     DNS2     MWI     NTP  22.568.2.230     200100.11.2     200100.11.2     102.568.2.230     .      Target Service CSCF     Info     Information     Montoring UA Virtual UA User Info     User List     Muthentication     Replatered List     Mm-Expires O     Core Restance     Replatered List     Public identity     Expire Date     Mate Video Cat     End Cat</th> | NNS         DNS2         MWI           22 668 2 230         192 168 2 230         010.0.11.2         010.0.11.2           11 2         192 168 2 230         -         -           11 2         192 168 2 230         -         -           11 2         192 168 2 230         -         -           11 2         192 168 2 230         -         -           12 6 0 0 0 0 0 0 0 0 0 0 0 0 0 0 0 0 0 0                                                                                                    | NIS DNS2 MWI NTP<br>22:66:2:230 192:168:2:300<br>201:0:0:1:2 201:0:0:1:2 -<br>11:2 192:168:2:30<br>Montoring UA Virtual UA Ser Info<br>Montoring UA Virtual UA Ser Info<br>Montoring UA Virtual UA VI VII VII VII VII VII VII VII VII VII | NS     DNS2     MWI     NTP  22.568.2.230     200100.11.2     200100.11.2     102.568.2.230     .      Target Service CSCF     Info     Information     Montoring UA Virtual UA User Info     User List     Muthentication     Replatered List     Mm-Expires O     Core Restance     Replatered List     Public identity     Expire Date     Mate Video Cat     End Cat |

5. Enable **IPsecActive** and edit the settings according to the DUT.

or

Disable the **IPsecActive** to deactivate **IPsec**.

- 6. Select **OK** to confirm **IPsec Settings**.
- Set IMS authentication to either True or False according to the DUT.

| IPsec Settings           | $\times$ |
|--------------------------|----------|
| ✓ IPsecActive            |          |
| Active algorithm         |          |
| hmac-md5-96              |          |
| M hmac-sha-1-96          |          |
|                          |          |
|                          | ₩        |
| Active encrypt-algorithm |          |
| des-ede3-cbc             |          |
| ✓ aes-cbc                | T        |
|                          |          |
|                          | -        |
|                          |          |
| ОК                       | Cancel   |

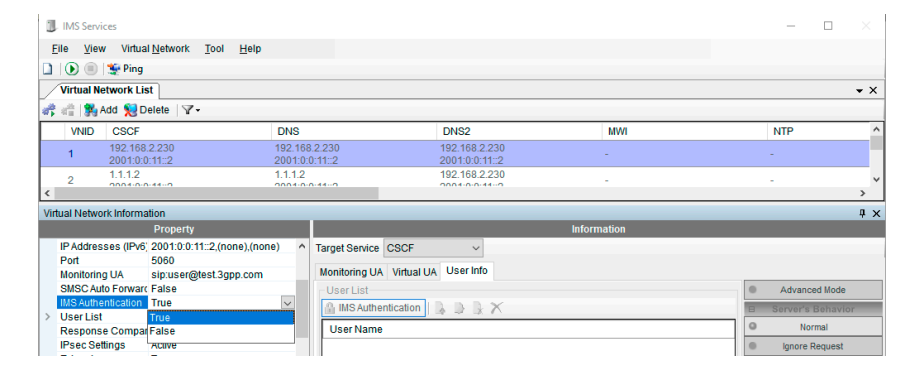

#### Simulation Start and DUT Registration

| <ol> <li>Select b to start the simulation.</li> </ol> | Image: Second State     Image: Second State       Elle     Yiew     Setup       Simulation     Test     Log       System     Help       Simulation     Test       Image: Simulation     Test       Image: Simulation     Test | • • • • • • • • • • • • • • • • • • •                                                                                         |
|-------------------------------------------------------|----------------------------------------------------------------------------------------------------|----------------------------------------------------------------------------------------------------|
|                                                       | UE Status 4<br>Power Off Detach Registration Idle                                                                                                    | X Common C CS PS<br>NR1<br>NR1: Default Cel A MCC: 001 MNC: 01F<br>DL Power: -100 dBm<br>UL Power: -5.0 dBm<br>WX Service: IN |
|                                                       | Communication Handover UNVSIM UE Release NW Release                                                                                                    | UE IN Network                                                                                                    |

2. Set the DUT to online and confirm that UE status switches to **Communication**.

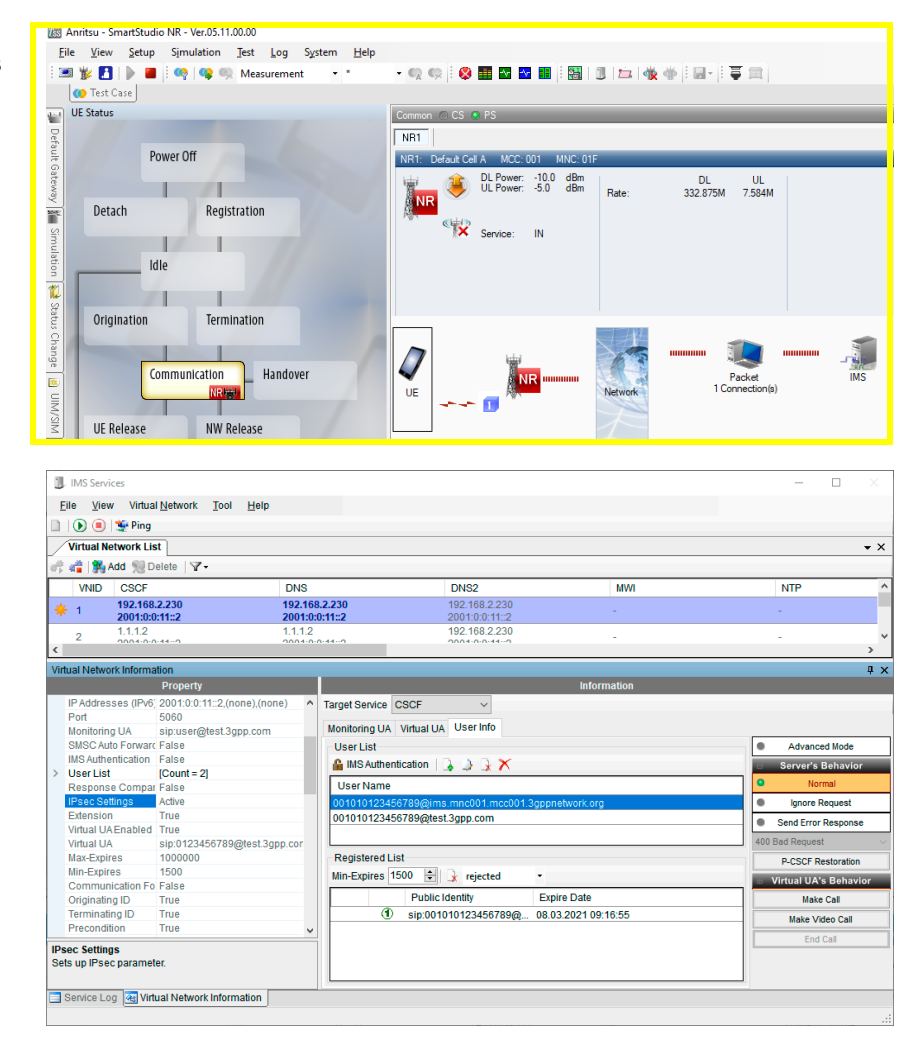

- 3. Select 🧻 to open IMS Services.
- 4. Go to Information.
- 5. Select the User Info tab.
- 6. Go to Registered List.
- 7. Confirm that the DUT is registered at the IMS server.

# 2.2 4G LTE Connection Establishment

### 2.2.1 Preparations

- Interconnect the hardware according to chapter 1.6 and chapter 1.7
- Boot up Anritsu MT8000A.
- Boot up control computer for Anritsu MT8000A.
- Start Anritsu Application Launcher on the control computer.
- Boot up computer and start ACQUA.
- Boot up labCORE.
- Insert test SIM card into DUT, boot up DUT and set it to airplane/offline mode.

## 2.2.2 4G LTE Connection Procedure

Start **SmartStudio NR** v5.11.0.0 from Application Launcher on the Anritsu control computer.

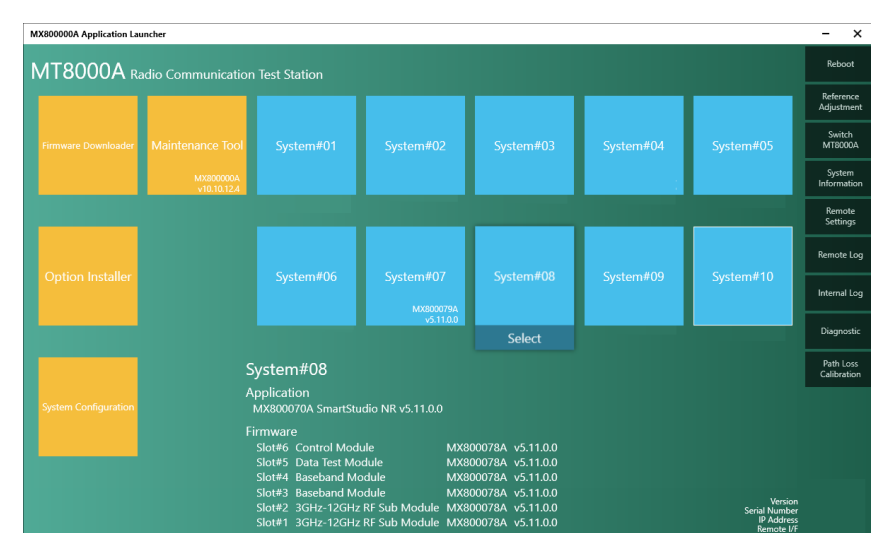

#### Simulation Parameter Setup

 Select stoopen Simulation Parameter Setup.

9. If available, load existing

selecting Load. 10. Select Simulation.

and LTE Cell  $\rightarrow$  1.

Simulation Parameter Setup (such as

SA\_NR\_LTE\_IMS.wnssp3) by

11. Set Simulation Model to NR Cell  $\rightarrow$  1

🜃 Anritsu - SmartStudio NR - Ver.02.00.11.00 File Simulation Test Log System View Setup <u>H</u>elp 🗄 💷 🐩 🎦 🕨 🔳 🗄 🧛 🔍 🧠 Measurement \* \* Save... Load. Simulation Parameter Setup Simulation Common Status Change MT8000A Machine Config: MT8000A #1 MT8000A #2 Trigger Message Log Monitor RF Connecto RF Connec Default Gateway
 PDN Parameter Slot #1: RF Sub Module Slot #1: Services Slot #2: RF Sub Module Slot #2: RF Sub Module RF Sub Mod Main/Aux: Main Main/Aux: Simulation Mode NR LTE Ă۱. RAT NR 1 🛊 1 🛊 Cell

#### 12. Select PDN Parameter.

13. Double-click on the desired packet data network (PDN).

| No.         Desc. DRU/W1         IP ger         Life Attemp         Debt // Parry         Debt // Parry <thdebt parry<="" th=""> <t< th=""><th></th><th><b>000</b> €</th><th>Pot of coby Ellina</th><th>Re 🏨 Doiete 📷</th><th>Boou   New •   II. 🔶</th><th></th><th></th><th></th><th></th><th></th><th></th></t<></thdebt>                                                                                                    |              | <b>000</b> € | Pot of coby Ellina | Re 🏨 Doiete 📷 | Boou   New •   II. 🔶         |                  |                        |                        |                        |                        |                        |
|----------------------------------------------------------------------------------------------------|--------------|--------------|--------------------|---------------|------------------------------|------------------|------------------------|------------------------|------------------------|------------------------|------------------------|
| Departed in IS         Departed in IS         Departe                                                                                                    | ange         | No.          | Check DNN/APN      | IP Type       | UE Address                   | Default /Primary | Dedicated1/Secondary1  | Dedicated2/Secondary2  | Dedicated3/Secondary3  | Dedicated4/Secondary4  | Dedicated5/Secondary5  |
| Mining         Image: Section 1         Pick         1018182303         Col 9         Col Dependent IE         Col Dependent IE                                                                                                    | Log Monitor  | 2 1          | itte               | IPv4          | 192.168.2.102                | oci: 9           | QCI: Depend on UE      | -<br>QCI: Depend on UE | GCI: Depend on UE      | -<br>QCI: Depend on UE | QCI: Depend on UE      |
| Image: Strate 1, Strate 1, Strate 1 | meter<br>ics | 2            | •                  | IPv4          | 192.168.2.103                | QCI: 9           | QCI: Depend on UE      | GCI: Depend on UE      | GCI: Depend on UE      | QCI: Depend on UE      | GCI: Depend on UE      |
| B         •         PA46         302188.17         00.19         00.19eerd m LE         00.19eerd m LE                                                                                                    |              | ⊠ 3          |                    | IPv4v6        | 192.168.1.21<br>2001.0:0:3:1 | QCI: 9           | GCI: Depend on UE      | QCI: Depend on UE      | QCI: Depend on UE      | QCI: Depend on UE      | QCI: Depend on UE      |
| Image: Signal Signal |              | ☑ 4          |                    | IPv4v6        | 192.168.1.31<br>2001.0.0:4:1 | QCI: 9           | QCI: Depend on UE      | QCI: Depend on UE      | QCI: Depend on UE      | QCI: Depend on UE      | QCI: Depend on UE      |
| Ø       PM46       2016581       00.3       00.0pered m LE       00.0pered m LE<                                                                                                    |              | ₽ 5          |                    | IPv4v6        | 192.168.1.41<br>2001.0.05:1  | QCI: 9           | ,<br>QCI: Depend on UE | QCI: Depend on UE      | QCI: Depend on UE      | QCI: Depend on UE      | QCI: Depend on UE      |
| Image: Provide state in the state in th |              | 6            |                    | IPv4v6        | 192.168.1.51<br>2001.0.0.6:1 | QCI: 9           | ,<br>QCI: Depend on UE | QCI: Depend on UE      | ,<br>QCI: Depend on UE | QCI: Depend on UE      | QCI: Depend on UE      |
| Parameter Setup - [No.1]                                                                                                    |              | 2 7          |                    | IPv4v6        | 192.168.1.61<br>2001.0.0:7:1 | QCI: 9           | ,<br>QCI: Depend on UE | ,<br>QCI: Depend on UE | ,<br>QCI: Depend on UE | QCI: Depend on UE      | QCI: Depend on UE      |
| Parameter Setup - [No.1]                                                                                                    |              | ₽ 8          |                    | IPv4v6        | 192.168.1.71<br>2001.0.08:1  | QCI: 9           | QCI: Depend on UE      | QCI: Depend on UE      | ,<br>QCI: Depend on UE | QCI: Depend on UE      | ,<br>QCI: Depend on UE |
|                                                                                                    | Pa           | ram          | eter Set           | up -          | [No.1]                       |                  |                        |                        |                        |                        |                        |
|                                                                                                    | -            |              |                    |               | 0.10                         | c                |                        |                        | 10.4                   |                        |                        |

#### 16. Select the User Equipment tab.

15. Select the desired Internet Protocol for the APN network.

14. Enter the desired name for the

APN network.

17. Enter the IP address of the DUT according to the selection Internet Protocol.

| User Equipment Bearer PDN-Gateway Network IP Data Traffic |
|-----------------------------------------------------------|
|-----------------------------------------------------------|

| UE Addi | ess           |
|---------|---------------|
| IPv4:   | 192.168.2.102 |
| IPv6:   | 2001:0:0:1::1 |
|         |               |

- 18. Select the Network tab.
- 19. Select IMS Services.
- 20. Select OK to confirm.

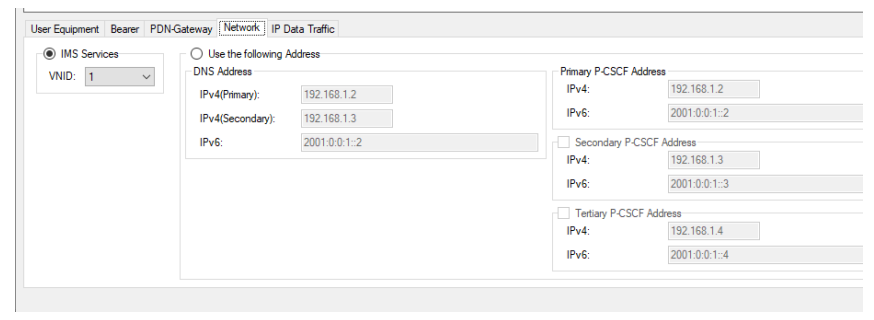

- 21. Select UIM/SIM.
- 22. Add or select the UIM/SIM.
- 23. Enter the appropriate UIM/SIM settings.

or

Confirm if the UIM/SIM settings apply to the SIM card of the DUT.

- 24. If desired, save the Simulation Parameter Setup by selecting Save.
- 25. Confirm Simulation Parameter Setup with by selecting OK.

| Endorm<br>Safa Orag<br>PTR Fanadar<br>DMSSM UMSSM UMS | LMLS1MI.mer         PEDDate           High:         0010012044T18           SL:         0010012044T18           SL:         0010012044T18           SL:         0010012044T18           SL:         0010012044T18           SL:         0010012044T18           SL:         0010012044T18           SL:         0010012044T18           SL:         0010012044T18           SL:         0010010000000000000000000000000000000 |  |
|----------------------------------------------------------------------------------------------------|----------------------------------------------------------------------------------------------------|--|

- 26. Select the **UIM/SIM** tab at the lefthand side of the main screen.
- 27. Select the applied **UIM/SIM** from the drop-down list.
- 28. Confirm the choice by selecting **Apply**.

|                     | UIM/SIN                                                         | И*                                                                                                    | -= X |          |
|---------------------|-----------------------------------------------------------------|----------------------------------------------------------------------------------------------------|------|----------|
|                     | 🗨 Appl                                                          | y 🕼 Restore                                                                                                    |      |          |
| M/SIM* 🕍 Simulation | P0035F<br>IMSI:<br>3G Sect                                      | Bx          001010123456789        unty:     TS34.108                                                                               |      | MNC: 01F |
| 🔁 Status Change     | CPC:<br>COPC:<br>COPC:<br>TOPC:<br>RAND:<br>AUTN:<br>IK:<br>CK: | UIM/SIM Mode         OP/TOP         OP/TOPc           00112233445566778899AABBCCDDEEFF         000000000000000000000000000000000000 |      |          |

S<u>y</u>stem

- \*

<u>H</u>elp

🜃 Anritsu - SmartStudio NR - Ver.02.00.11.00

Save...

<u>File View Setup Simulation Test Log</u>

🗄 💷 🐩 🚹 | 🕨 🔳 🗄 🧛 | 🧠 🥋 Measurement

Load...

#### **Cell Parameter Setup**

1. Select **i** to open **Cell Parameter** Setup.

2. If available, load existing Cell Parameter Setup by selecting Load.

- 3. Select LTE from Cell list.
- 4. Unfold Common in Cell parameter.
- 5. Set the external attenuation (**DL Ref Power** and **UL Ref Power**). It shall match the attenuation of the RF antenna and the antenna cable.
- 6. Unfold LTE in Cell parameter.
- 7. Set the operating band (LTE Band) according to the DUT.
- 8. If desired, save the cell parameter setup by selecting **Save**.
- 9. Confirm Cell Parameter Setup by selecting OK.

| List:          | Cell Parameter: LTE - Default Cell A                                                                                                    |                |   |
|----------------|----------------------------------------------------------------------------------------------------|----------------|---|
|                | 0 0 2 1/4 &                                                                                                    |                |   |
| - NR           |                                                                                                    |                | - |
| Default Cell A | Comments of the second second s |                |   |
| Default Cell B | Common                                                                                                    | D-(h-C-II-A    |   |
| Default Cell C | Cell Name                                                                                                    | Derault Cell A |   |
| Default Cell D | Power Shanng                                                                                                    | None           |   |
| Default Cell E | TRx Ref Point                                                                                                    | BIS            |   |
| Default Cell F | DL Ref Power                                                                                                    | -30.0          |   |
| Default Cell G | UE Rx Power                                                                                                    | -30.0          |   |
| Default Cell H | DL Pathloss                                                                                                    | 0.0            |   |
| LTE            | UL Ref Power                                                                                                    | 5.0            |   |
| Default Cell A | UE Tx Power                                                                                                    | 5.0            |   |
| Default Cell B | UL Pathloss                                                                                                    | 0.0            |   |
| Default Cell C | MCC                                                                                                    | 001            |   |
| Default Cell D | MNC                                                                                                    | 01F            |   |
| Default Cell E | Cell Identity                                                                                                    | 0              |   |
|                | IMS Emergency Support                                                                                                    | supported      |   |
|                | E-PLMN List                                                                                                    |                |   |
|                | Emergency Number List                                                                                                    |                |   |
|                | Cell Barred                                                                                                    | Not Barred     |   |
|                | <ul> <li>Access Class Barred</li> </ul>                                                                                                    | Not Barred     |   |
|                | Access Class Barred                                                                                                    | Not Barred     |   |
|                | LTE Access Class Barred                                                                                                    |                |   |
|                | ⊿ LTE                                                                                                    |                |   |
|                | RS EPRE                                                                                                    | -55.0          |   |
|                | Uplink Target Power Density                                                                                                    | -19.8          |   |
|                | MME Group ID                                                                                                    | 32769          |   |
|                | MME Code                                                                                                    | 0              |   |

#### **IPsec and Authentication Settings**

1. Select 🗻 to open IMS Services.

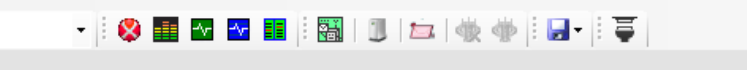

- 2. Go to Property.
- 3. Select and highlight **IPsec Settings**.
- 4. Select in to edit IPsec Settings.

| U          | IMS Services                  |                                            |                  |       |                |                        |             |     | _                   | $\square$ $\times$ |
|------------|-------------------------------|--------------------------------------------|------------------|-------|----------------|------------------------|-------------|-----|---------------------|--------------------|
| E          | ile <u>V</u> iew              | Virtual Network                            | ool <u>H</u> elp |       |                |                        |             |     |                     |                    |
|            | -<br>  🕑 🗏 👮                  | Ping                                       |                  |       |                |                        |             |     |                     |                    |
|            | Virtual Netwo                 | ork List                                   |                  |       |                |                        |             |     |                     | • ×                |
| 1          | 👘 🙀 Add                       | 😒 Delete 🛛 🖓 🗸                             |                  |       |                |                        |             |     |                     |                    |
|            | VNID C                        | SCF                                        | D                | NS    |                | DNS2                   | MWI         |     | NTP                 | ^                  |
|            | 1 19                          | 2.168.2.230                                | 19               | 2.168 | .2.230         | 192.168.2.230          |             |     |                     |                    |
|            | 2 1.1                         | 1.1.2                                      | 1.               | 1.1.2 | 1-140          | 192.168.2.230          | -           |     | -                   | ~                  |
| <          |                               |                                            |                  |       |                |                        |             |     |                     | >                  |
| Virt       | ual Network In                | formation                                  |                  |       |                |                        |             |     |                     | ų×                 |
|            |                               | Property                                   |                  |       |                |                        | Information |     |                     |                    |
| ~          | CSCF                          |                                            |                  | ^     | Target Service | CSCF ~                 |             |     |                     |                    |
|            | Enabled                       | True                                       |                  |       | Manifester 11  | A Metallia Licoriofo   |             |     |                     |                    |
|            | Host Name                     | test.3gpp.con                              | n                |       | Monitoring 0/  | A VIItual OA Oser IIIo |             |     |                     |                    |
|            | IP version                    | IPV4 & IPV0                                | 0 (0000) (0000)  |       | -User List-    |                        |             |     | Advanced            | Mode               |
|            | IP Addresses                  | (IFV4, 192.106.2.25<br>(IPv6, 2001;0:0:11) | 2 (none) (none)  |       | IMS Auth       | entication   📙 🕒 🔒 🗡   |             |     |                     |                    |
|            | Port                          | 5060                                       | z,(none),(none)  | _     | User Name      | e                      |             |     | Norma               | al                 |
|            | Monitoring UA                 | sip:user@tes                               | t.3app.com       |       |                |                        |             |     | Ignore Registration | quest              |
|            | SMSC Auto Fo                  | orward False                               |                  |       |                |                        |             |     |                     |                    |
|            | IMS Authentic                 | ation True                                 |                  |       |                |                        |             |     | Send Error R        | esponse            |
| >          | User List                     | [Count = 2]                                |                  |       |                |                        |             | 4   | 00 Bad Request      |                    |
| Ι.         | Response Co                   | ompar False                                |                  |       | Registered     | List                   |             |     | P-CSCF Res          | toration           |
|            | IPsec Setting                 | s Active                                   | [                |       | Min-Expires    | 0 🗘 🗼 rejected         | -           | - F | Wirtual IIA's       | Rehavior           |
|            | Extension                     | True                                       |                  |       |                | Public Identity        | Expire Date |     | a muunorto          | Dentarioi          |
|            | Virtual UA Ena                | abled True                                 |                  |       |                | Public identity        | Expire Date |     |                     | Call               |
|            | Virtual UA                    | SID:01234561                               | /89@test.3gpp.c  | or    |                |                        |             |     | Make Vide           | o Call             |
|            | max-Expires                   | 100000                                     |                  | ~     |                |                        |             |     | End Cr              | all                |
| IPs<br>Set | ec Settings<br>is up IPsec pa | rameter.                                   |                  |       |                |                        |             |     |                     |                    |

5. Enable **IPsecActive** and edit the settings according to the DUT.

or

Disable the **IPsecActive** to deactivate **IPsec**.

- 6. Select **OK** to confirm **IPsec Settings**.
- Set IMS authentication to either True or False according to the DUT.

| IPsec Settings           | $\times$ |
|--------------------------|----------|
| IPsec Active             |          |
| Active algorithm         |          |
| hmac-md5-96              |          |
| M nmac-sna-1-96          |          |
|                          | ₽        |
| Active encrypt-algorithm |          |
| des-ede3-cbc             |          |
| ✓ aes-cbc                |          |
|                          | ₽        |
| ОК                       | Cancel   |

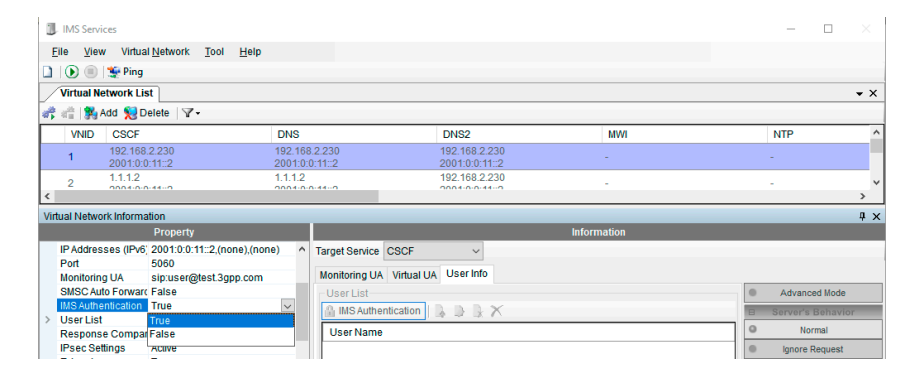

#### Simulation Start and DUT Registration 1. Select **b** to start the simulation. 🜃 Anritsu - SmartStudio NR - Ver.05.11.00.00 <u>File View Setup Simulation Test Log System H</u>elp 📧 🐩 🚹 | 🕨 🔳 🤄 🧠 🔍 Measurement • 🔍 🔍 İ 😵 🌆 🛛 🛃 🔢 🖄 📖 📩 🎪 **\*** \* 🐠 Test Case UE Status 🗜 🗙 Common 🔘 CS 🔘 PS NR1 LTE1 Default Gateway Power Off NR1: Default Cell A DL Power: -10.0 dBm UL Power: -5.0 dBm NR Detach Registration 244. A Service: IN Simulation Т Idle 1 Status Change Origination Termination Communication . Handover NR . UIM/SIM **6**1 н J UE Release NW Release UE п **6**1 Common 🔘 CS 🔘 PS Common C CS C PS

2. Set NR cell to OUT of service by selecting 🩀.

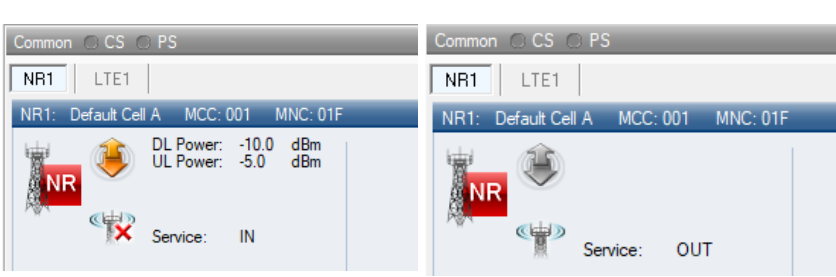

- 3. Set the DUT to online and confirm that UE status switches to Communication.
- 🐻 Anritsu SmartStudio NR Ver.05.11.00.00 <u>File View Setup Simulation Test Log System H</u>elp - 👧 😡 🛯 🔐 🔛 🔡 🕄 💷 🦄 🆓 🖢 🖃 🗒 🚍 📧 🐩 🚺 | 🕨 🔳 🤅 🧠 | 🧐 🧠 Measurement . . 🚺 Test Case UE Status Common . CS . PS [TAI] MCC: 001 MNC:01F TAC:1 [LAI] MCC: 001 MNC: 01F LAC: 0 NB1 LTE1 Default Power Off LTE1: Default Cell A UL Power: -30.0 dBm UL Power: 5.0 dBm UE Cat: Transmis <u>ا</u> /1 ion Mode DL UL Detach Registration 1945 1 UE Cat (DL/UL): 16 Rate: 17.664M Service: 13 12.576M IN Simulation 11 \_ Idle 28 23 MCS: NRB: 25 25 ) 🚧 Status Origination Termination Change IMS I Packet 2 Connection Communication \_ Handover 0 1. **UIM/SIM** 1 UE Release NW Release UE I.

- 4. Select 🗻 to open IMS Services.
- 5. Go to Information.
- 6. Select **User Info** the tab.
- 7. Go to Registered List.
- 8. Confirm that the DUT is registered at the IMS server.

| <ol> <li>IMS Services</li> </ol> |                                    |                          |                                                 |                 | - 🗆 ×                 |
|----------------------------------|------------------------------------|--------------------------|-------------------------------------------------|-----------------|-----------------------|
| <u>File View</u> Vi              | rtual <u>N</u> etwork <u>T</u> ool | Help                     |                                                 |                 |                       |
| 🗈   🕟 🖲   🐲 P                    | ing                                |                          |                                                 |                 |                       |
| Virtual Network                  | k List                             |                          |                                                 |                 | -                     |
| ,<br>😤 💣 🔀 Add 🖻                 | Delete V.                          |                          |                                                 |                 |                       |
| VNID CS                          | OF                                 | DNS                      | DNS2                                            | MWI             | NTP                   |
| 🤐 , 192.                         | 168.2.230                          | 192.168.2.230            | 192.168.2.230                                   |                 |                       |
| <b>* 1</b> 2001                  | 1:0:0:11::2                        | 2001:0:0:11::2           | 2001:0:0:11::2                                  |                 |                       |
| 2 1.1.1                          | .2                                 | 1.1.1.2                  | 192.168.2.230                                   |                 |                       |
| <                                | 1-0-0-440                          | 0004-0-0440              | 2004-0-0-142                                    |                 | >                     |
| /irtual Network Info             | rmation                            |                          |                                                 |                 | a                     |
|                                  | Property                           |                          |                                                 | Information     |                       |
| IP Addresses (I                  | Pv6: 2001:0:0:11::2,(n             | one) (none) 🔿 Target Ser | vice CSCE V                                     |                 |                       |
| Port                             | 5060                               |                          |                                                 |                 |                       |
| Monitoring UA                    | sip:user@test.3g                   | pp.com Monitorin         | g UA Virtual UA User Info                       |                 |                       |
| SMSC Auto Fon                    | warc False                         | - User Li                | st                                              |                 | Advanced Mode         |
| IMS Authenticat                  | ion False                          | A INS/                   | withentication                                  |                 | - Server's Behavior   |
| > User List                      | [Count = 2]                        |                          |                                                 |                 |                       |
| Response Con                     | npar False                         | UserN                    | ame                                             |                 | Normal                |
| IPsec Settings                   | Active                             | 001010                   | 123456789@ims.mnc001.mcc001.3gppr               | ietwork.org     | Ignore Request        |
| Extension                        | True                               | 001010                   | 123456789@test.3gpp.com                         |                 | Send Error Response   |
| Virtual UA Enab                  | led True                           |                          |                                                 |                 | 100 Ded Desuret       |
| Virtual UA                       | sip:0123456789                     | @test.3gpp.cor           |                                                 |                 | 400 Bad Request       |
| Max-Expires                      | 1000000                            | Registe                  | red List                                        |                 | P-CSCF Restoration    |
| Communication                    | 1500                               | Min-Exp                  | res 1500 👻 🗼 rejected 🔹                         |                 | Virtual UA's Behavior |
| Originating ID                   | True                               |                          | Public Identity Exp                             | ire Date        | Make Call             |
| Terminating ID                   | True                               |                          | (1) nin:001010122456790@ 090                    | 2 2021 00:16:55 | make can              |
| Precondition                     | True                               |                          | <ul> <li>Sip.001010123456789(gj 08.0</li> </ul> | 3.202103.10.30  | Make Video Call       |
| Treconduction                    | 1100                               | *                        |                                                 |                 | End Call              |
| Psec Settings                    |                                    |                          |                                                 |                 |                       |
| sets up in sec para              | meter.                             |                          |                                                 |                 |                       |
|                                  |                                    |                          |                                                 |                 |                       |
| Service Log 🔫                    | Virtual Network Inform             | nation                   |                                                 |                 |                       |
|                                  |                                    |                          |                                                 |                 |                       |

# **3 ACQUA Configuration**

# 3.1 General Settings

- 1. Start Hardware Configuration.
- 2. Drag and drop the blocks from the left-hand selection area into the right-hand configuration area. Interconnect the blocks according to the applied connections. Alternatively, use the **Hardware Configuration Wizard**.

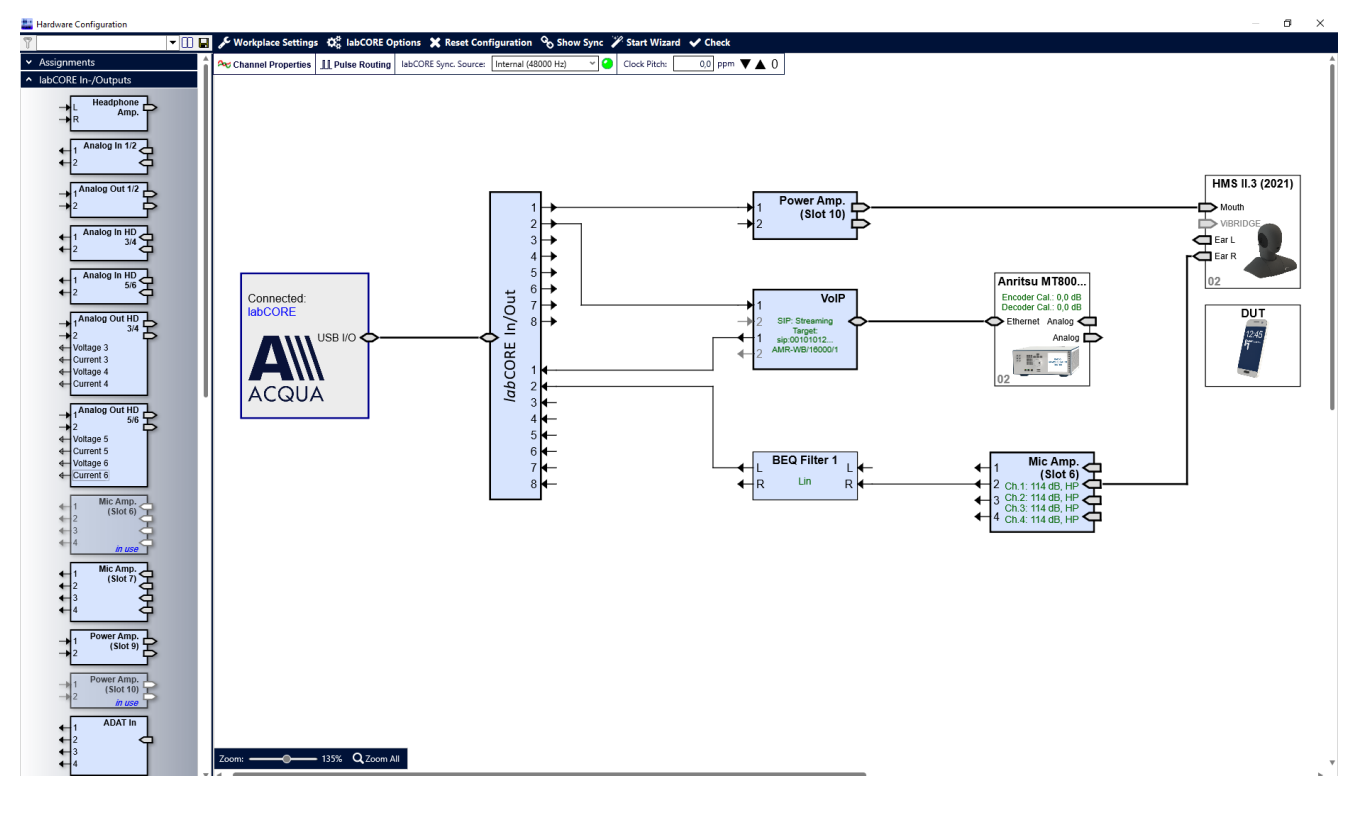

# 3.2 *lab*CORE Settings

- 1. Open VolP Settings.
- 2. Go to the Network Settings tab.
- 3. Select the desired Internet Protocol.
- 4. Determine the IP address of *lab*CORE.

|                               |                  |            |        |                                    | 1      |
|-------------------------------|------------------|------------|--------|------------------------------------|--------|
| etwork Setting                | s SIP Settings   | RTP Se     | ttings | Call Radio Tester Wizard Diagnosti | cs     |
| IPv4 Configur                 | ation            |            |        | IPv6 Configuration                 |        |
| ● On ○ 0                      | Dff              |            |        | ◯ On                               |        |
| <u>I</u> P                    | 192 . 168 .      | 2.         | 101    | IP                                 |        |
| Subnet <u>M</u> ask           | 255 . 255 .      | ο.         | 0      | Prefi <u>x</u>                     |        |
| <u>G</u> ateway               | 192 . 168 .      | 2.         | 1      | <u>G</u> ateway 0 . 0 . 0 . 0      | manual |
| D <u>N</u> S 0.0.0.0<br>Apply | MAC address: 00: | lf:7b:68:0 | )1:8b  |                                    |        |
| D <u>N</u> S 0.0.0.0          | MAC address: 00: | 1f:7b:68:0 | 01:8b  |                                    |        |
| D <u>N</u> S 0.0.00           | MAC address: 00: | 1f:7b:68:0 | 01:8b  |                                    |        |
| D <u>N</u> S 0.0.0<br>Apply   | MAC address: 00: | 1f:7b:68:0 | 01:8b  |                                    |        |
| D <u>N</u> S 0.0.00           | MAC address: 00: | 1f:7b:68:( | 01:8b  |                                    |        |
| D <u>N</u> S 0.0.0.0          | MAC address: 00: | 1f:7b:68:( | 01:8b  |                                    |        |

- 5. Select the SIP Settings tab.
- 6. Enter **Port** and **Server address** according to IMS Services from SmartStudio NR.

| UoIP Settings                                  | ×                                                        |
|------------------------------------------------|----------------------------------------------------------|
| 🝸 🔄 🖬 🔍 Net                                    | work Impairments                                         |
| Network Settings SIP Settings Call             | Radio Tester Wizard Diagnostics                          |
| General Settings                               | SIP Registration                                         |
| Port 50000 UDP ~                               | Server Address 192.168.2.230:5060                        |
| <u>C</u> ontact 🍂 sip:2345@192.168.2.230:7060  | User ID 2345                                             |
| Firewa <u>l</u> l Policy None ~                | Password 🔽 show                                          |
| Fire <u>w</u> all Address                      | Identity 🌽 sip:2345@test.3gpp.com                        |
| Apply                                          | Contact Parameter                                        |
|                                                | Outbound Proxy                                           |
|                                                | Status 🔘 Unregistered                                    |
|                                                | Register Unregister                                      |
|                                                |                                                          |
|                                                |                                                          |
|                                                |                                                          |
|                                                |                                                          |
|                                                |                                                          |
|                                                |                                                          |
|                                                |                                                          |
| Status: Audio System 🥝 🛛 Reset 🛛 VolP System 🥝 | Reset SIP Registration O SIP Call O <u>R</u> TP Stream O |
|                                                |                                                          |
| VoIP Settings                                  | ×                                                        |
| 🍸 🔄 🖬 🔍 Net                                    | work Impairments                                         |
| Network Settings SIP Settings Call             | Radio Tester Wizard Diagnostics                          |
| General Settings                               | SIP Registration                                         |
| Port 50000 UDP ~                               | Server Address 192.168.2.230:5060                        |
| <u>C</u> ontact 🌽 sip:2345@192.168.2.230:7060  | User ID 2345                                             |
| Firewa <u>l</u> l Policy None ~                | Password Show                                            |
| Fire <u>w</u> all Address                      | Identity 🌮 sip:2345@test.3gpp.com                        |
| Apply                                          | Contact Parameter                                        |
| Арру                                           | Outbound Proxy                                           |

- 7. Select **Register** to register *lab*CORE at the IMS server of Anritsu MT8000A.
- 8. ACQUA indicates the successful registration via the green virtual LED and a text hint on screen.

| VoIP Settings                                 | ×                                                |
|-----------------------------------------------|--------------------------------------------------|
| 🍸 🔄 🖬 🔍 Netw                                  | ork Impairments                                  |
| Network Settings SIP Settings Call            | Radio Tester Wizard Diagnostics                  |
| General Settings                              | SIP Registration                                 |
| Port 50000 UDP ~                              | Server Address 192.168.2.230:5060                |
| <u>C</u> ontact 🍂 sip:2345@192.168.2.230:7060 | <u>U</u> ser ID 2345                             |
| Firewa <u>l</u> l Policy None ~               | Password Show                                    |
| Firewall Address                              | Identity 🌮 sip:2345@test.3gpp.com                |
| Apply                                         | Contact Parameter                                |
|                                               | Outbound Proxy                                   |
|                                               | Status 🥝 Registered                              |
|                                               | Register Unregister                              |
|                                               |                                                  |
|                                               |                                                  |
|                                               |                                                  |
|                                               |                                                  |
|                                               |                                                  |
|                                               |                                                  |
|                                               |                                                  |
| Status: Audio System 🤗 Reset VolP System 🤗 🛛  | Reset SIP Registration 🥥 SIP Call 🖉 RTP Stream 🖉 |

**Application Note** 

9. Select the RTP Settings tab. La VolP Settings × 10. Set the appropriate voice codec. 7 💌 🔲 🔚 🔌 Network Impairments... SIP Settings RTP Settings Call Network Settings Radio Tester Wizard Diagnostics General Settings Codec Configuration Remote Port 7078 AMR-WB, 16 kHz, PT = 96, mono < 7078 Local Port Payload Type 96  $\sim$ Media encryption None  $\sim$ Packet Length 20 ms 100 g ms Initial jitter buffer length Parameter Apply Encoder EMTP octet-align=1 Edit... Default ⊗ Advanced Encoding delay (RCV): 98,5 ms Decoding delay (SND): 122,5 ms Status: Audio System 🥝 Reset VoIP System 🥝 Reset SIP Registration 🥝 SIP Call 🔘 <u>R</u>TP Stream 🔘

# 3.3 Call Establishment

#### Anritsu MT8000A Control Computer

1. Open IMS Services 🗻.

- 🗄 😣 🌆 💀 🏧 🏢 🗄 🎆 | 进 | 🚈 | 🚸 🚸 🗄 🛃 - 🗄 🍑 |

- 2. Go to Information.
- 3. Select the **User Info** tab.
- 4. Go to Registered List.
- Confirm that both clients (*lab*CORE and DUT) are registered at the IMS server.

| IMS Services             |                                             |          |                |                        |                   |        |          | - 🗆               |            |
|--------------------------|---------------------------------------------|----------|----------------|------------------------|-------------------|--------|----------|-------------------|------------|
| <u>F</u> ile ⊻iew Virtua | l <u>N</u> etwork <u>T</u> ool <u>H</u> elp |          |                |                        |                   |        |          |                   |            |
| 🗎   🕟 🖲   🐲 Ping         |                                             |          |                |                        |                   |        |          |                   |            |
| Virtual Network Lis      | st                                          |          |                |                        |                   |        |          |                   | • >        |
| 😤 者 🕦 Add 🗐 D            | elete 🛛 🛛 🕶                                 |          |                |                        |                   |        |          |                   |            |
| VNID CSCF                |                                             | DNS      |                | DNS2                   |                   | MWI    |          | NTP               |            |
| 192.168                  | .2.230                                      | 192.168  | 2.230          | 192.168.2.230          |                   |        |          |                   |            |
| 2001:0:0                 | :11::2                                      | 2001:0:0 | :11::2         | 2001:0:0:11::2         |                   |        |          |                   |            |
| 2 1.1.1.2                |                                             | 1.1.1.2  |                | 192.168.2.230          |                   |        |          | -                 |            |
| <                        |                                             |          |                | 0004-0-044-0           |                   |        |          |                   | >          |
| /irtual Network Informa  | ition                                       |          |                |                        |                   |        |          |                   | <b>4</b> : |
|                          | Property                                    |          |                |                        | Infor             | mation |          |                   |            |
| IP Addresses (IPv6       | 2001:0:0:11::2,(none),(no                   | ne) 🔺    | Target Service | CSCE V                 |                   |        |          |                   |            |
| Port                     | 5060                                        |          | ranger e ennee |                        |                   |        |          |                   |            |
| Monitoring UA            | sip:user@test.3gpp.com                      |          | Monitoring UA  | Virtual UA User Info   |                   |        |          |                   |            |
| SMSC Auto Forward        | False                                       |          | User List      |                        |                   |        |          | Advanced Mode     | le         |
| IMS Authentication       | False                                       |          | & IMS Auther   | ntication 🛛 🔉 👌 🔍 🗙    |                   |        |          | Server's Behav    | lior       |
| > User List              | [Count = 2]                                 |          |                |                        |                   |        |          | Cerver's Denav    | 101        |
| Response Compa           | False                                       |          | User Name      |                        |                   |        | <b>_</b> | Normai            |            |
| IPsec Settings           | Active                                      |          | 0010101234     | 56789@ims.mnc001.mcc00 | 1.3gppnetwork.org |        | •        | Ignore Request    | .t         |
| Extension                | True                                        |          | 0010101234     | 56789@test.3gpp.com    |                   |        |          | Send Error Respon | inse       |
| Virtual UA Enabled       | True                                        |          |                |                        |                   |        | 400      | Red Dequest       |            |
| Virtual UA               | sip:0123456789@test.3g                      | pp.cor   | Desistant      |                        |                   |        |          | Dau Request       |            |
| Max-Expires              | 100000                                      |          | Registered L   | IST                    |                   |        |          | P-CSCF Restorati  | ion        |
| Communication Eq         | Folge                                       |          | Min-Expires    | 1500 👻 🗼 rejected      | •                 |        |          | Virtual UA's Beha | avior      |
| Originating ID           | True                                        |          |                | Public Identity        | Expire Date       |        |          | Make Call         |            |
| Terminating ID           | True                                        |          | 1              | sin:2345@test 3ann.com | 01 03 2021 11     | 35:24  |          |                   |            |
| Precondition             | True                                        |          | T T            | sin:001010123456789@   | 08 03 2021 09     | 16:55  |          | Make Video Cal    |            |
|                          |                                             |          | <u> </u>       |                        |                   |        |          | End Call          |            |
| Psec Settings            | 07                                          |          |                |                        |                   |        |          |                   |            |
| pers up in sec parallier | C1.                                         |          |                |                        |                   |        |          |                   |            |

### ACQUA Computer

- 1. Select the Call tab.
- 2. Enable Automatic in section Jitter Buffer Reset.
- 3. Enter the **SIP URI** (SIP address) of the DUT in the textbox **Target**.
- 4. Select Call.

or

Call *lab*CORE from the DUT. Dial *lab*CORE identity (e.g., 2345) and execute call.

| Х |
|---|
|   |
|   |
|   |
|   |
|   |
|   |
|   |
|   |
|   |
|   |
|   |
|   |
|   |
|   |
|   |
|   |
|   |

5. The status switches from Released to Streams running. The virtual LED switches from gray to green. The virtual LED SIP Call illuminates green.

| VoIP Settings       |                                           |                           |           |
|---------------------|-------------------------------------------|---------------------------|-----------|
| -                   | 🝷 🕕 📕 🔌 Network Impair                    | ments                     |           |
| work Settings       | SIP Settings RTP Settings Call Radio      | Tester Wizard Diagnostics |           |
| SIP Call            |                                           | Jitter Buffer Reset       |           |
| Target              | sip:001010123456789@192.168.2.230:50000 🗸 | Automatic                 |           |
| <u>Autocomplete</u> | sip:001010123456789@192.168.2.230:50000   | Manual Reset              | $\square$ |
| Status 🛛 🥝 S        | treams running                            |                           |           |
|                     |                                           |                           |           |
|                     | Call lefininate                           |                           |           |
|                     | Send DTMF                                 |                           |           |
| RTP Stream          |                                           |                           |           |
| Remote              | ~                                         |                           |           |
| chankura (1) [      |                                           |                           |           |
| status 🕘 U          | Start Stop                                |                           |           |
|                     | Start Stob                                |                           |           |
| Codec Parameter     | Adjustment                                |                           |           |
| Selected Codec: AN  | MR-WB, 16 kHz, PT = 96, mono              |                           |           |
|                     | ✓ Send Parameter                          |                           |           |
|                     |                                           |                           |           |

## Anritsu MT8000A Control Computer

- 1. Open IMS Services.
- 2. Go to Information.
- 3. Select the Monitoring UA tab.
- 4. Select *lab*CORE/DUT from the drop-down list and select apply.
- 5. Confirm if the applied device has the status **Connected**.

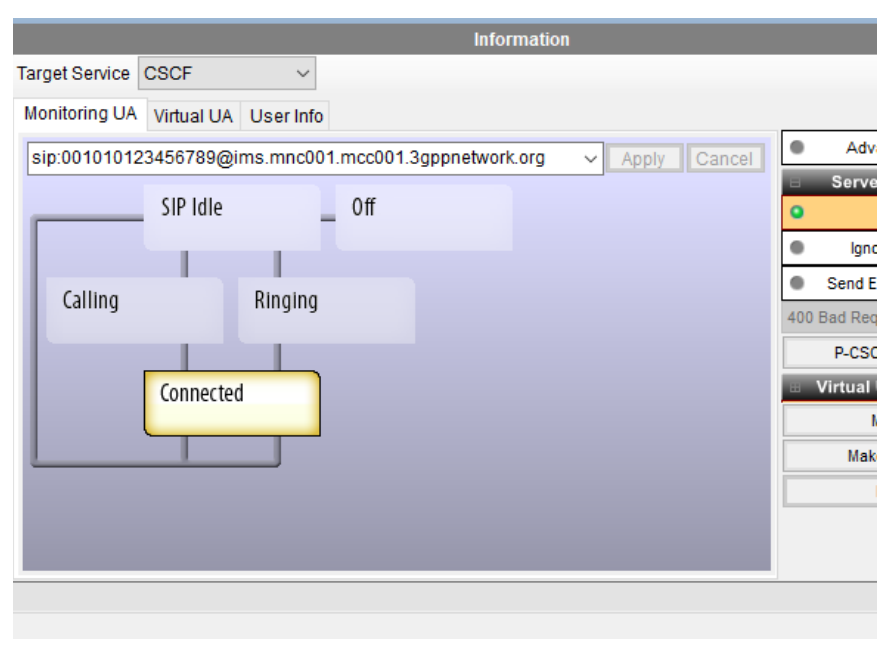